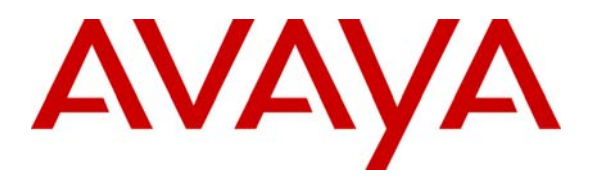

Avaya Solution & Interoperability Test Lab

# Application Notes for ASC Telecom MARATHON EVOLUTION Voice Recorder with Avaya Communication Manager – Issue 1.0

## Abstract

These Application Notes describe the conformance testing of the ASC Telecom MARATHON EVOLUTION voice recorder with Avaya Communication Manager. These Application Notes contain an extensive description of the configurations for both MARATHON EVOLUTION and Communication Manager that were used for testing. The testing which was performed tested the major functions of the MARATHON EVOLUTION product.

Information in these Application Notes has been obtained through compliance testing and additional technical discussions. Testing was conducted via the Developer*Connection* Program at the Avaya Solution and Interoperability Test Lab.

# 1. Introduction

The objective of these Application Notes is to verify that ASC Telecom MARATHON EVOLUTION voice recording server can interoperate with Avaya Communication Manager and Avaya Application Enablement Services. The MARATHON EVOLUTION voice recorder offers the following methods of voice recording:

- 1. Passive trunk recording
- 2. Station side recording
- 3. H.323 passive recording
- 4. Silent monitoring via single step conferencing
- 5. H.323 active recording

For the purpose of this test, only methods 1 and 4 are used.

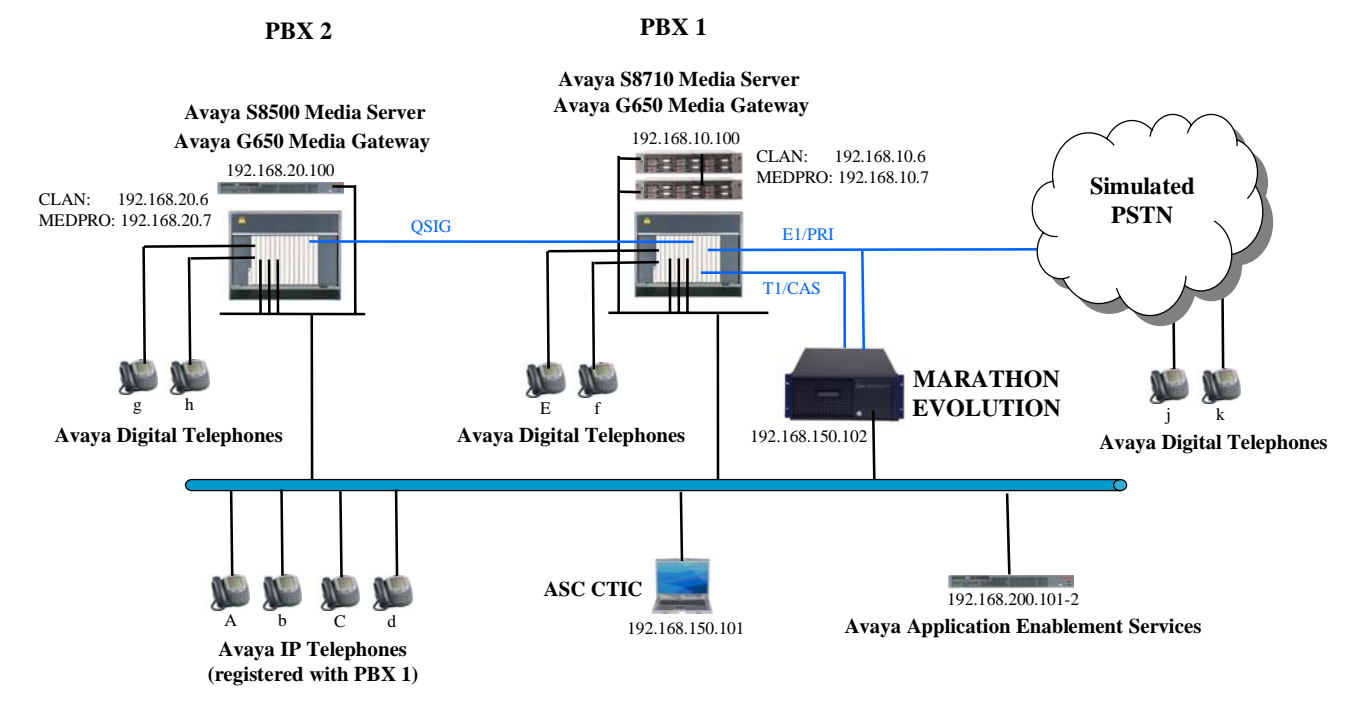

#### Figure 1: MARATHON EVOLUTION Test Configuration

The ASC CTIC receives events from the Avaya AES server when the state of calls associated with PBX 1 change, and informs the MARATHON EVOLUTION of these transitions. The TSAPI service provided by Avaya AES is used to monitor call activity associated with PBX 1. The ASC MARATHON EVOLUTION voice recorder is attached to PBX 1 via a T1 interface.

Additionally, the MARATHON EVOLUTION is attached via a "tap" to the E1/PRI interface which connects PBX 1 to the simulated Public Switched Telephone Network (PSTN). This tap provides an input path to the MARATHON EVOLUTION for communication information sent from PBX 1 to the simulated PSTN as well as that sent from the simulated PSTN to PBX 1, thus allowing the MARATHON EVOLUTION to unobtrusively monitor the communication information flowing in either direction.

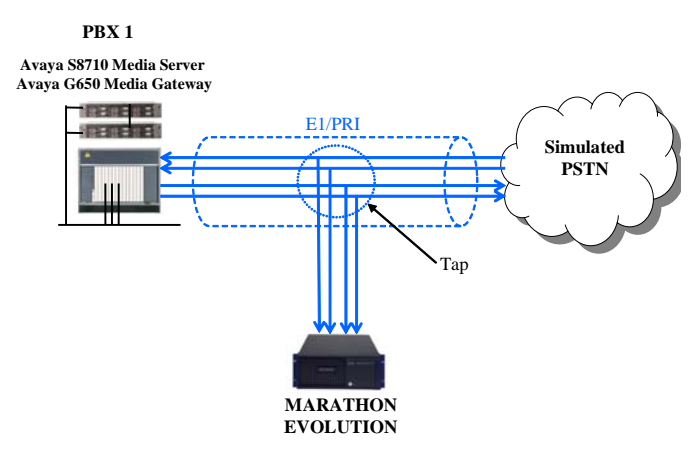

Figure 2: E1/PRI Tap Connection

The following table contains additional information about each of the telephones shown in Figure 1. A "\*" in the "Monitored" column indicated that the telephone is monitored by the MARATHON EVOLUTION voice recorder.

| Phone | Monitored | Model           | Extension |
|-------|-----------|-----------------|-----------|
| А     | *         | Avaya 4620SW IP | 1000127   |
| b     |           | Avaya 4610SW IP | 1000115   |
| С     | *         | Avaya 4610SW IP | 1000114   |
| d     |           | Avaya 4610SW IP | 1000116   |
| Е     | *         | Avaya 2402      | 1000002   |
| f     |           | Avaya 2420      | 1000015   |
| g     |           | Avaya 2410      | 2000007   |
| k     |           | Avaya 2420      | 2000015   |
| j     |           | Avaya 2410      | 3000013   |
| k     |           | Avaya 2420      | 3000014   |

#### **Table 1: Device Monitor Configuration**

When a call is to be recorded, the MARATHON EVOLUTION voice recorder can initiate a single-step conference, and thus include itself in calls which it wishes to record. The voice stream for such calls is received via the Marathon's T1 interface to PBX 1.

If one of the participants in a call is external, the MARATHON EVOLUTION voice recorder can alternatively monitor the call's voice stream via its tap on the PSTN interface to PBX 1. The choice of which of these recording methods is used is governed by configuration parameters.

The PBX 2 system is attached to PBX 1 via a T1/QSIG interface, and is used as a networked PBX system. This allows remote networked telephones (g, h) to be included in the test.

| MRR; Reviewed: | Solution & Interoperability Test Lab Application Notes | 3 of 49     |
|----------------|--------------------------------------------------------|-------------|
| SPOC 9/21/2006 | ©2006 Avaya Inc. All Rights Reserved.                  | ASC-acm.doc |

The "PSTN Simulation" system is used to simulate a T1 connection to the PSTN, and allows external telephones (j, k) to be included in the test.

The telephones depicted in these Application Notes are designated by an upper case letter if configured to be monitored by the MARATHON EVOLUTION voice recorder. A lower case letter designates those terminals which have been configured to not be monitored or are possibly unable to be monitored.

## 2. Equipment and Software Validated

| Hardware/Software Component                       | Version          |
|---------------------------------------------------|------------------|
| Avaya S8500 and S8710 Communication Servers       | R013x.01.0.628.6 |
| Avaya G650 Communication Gateways                 |                  |
| <ul> <li>Avaya TN799DP C-LAN interface</li> </ul> | HW01/FW017       |
| Avaya TN2302AP IP Media Processor                 | HW20/FW110       |
| • Avaya TN2464CP DS1 Interface                    | HW01/FW018       |
| Avaya TN2214CP Digital Line                       | HW08/FW015       |
| Avaya Application Enablement Services             | 3.1              |
| Avaya 4610SW IP telephone                         | 2.3              |
| Avaya 4620SW IP telephone                         | 2.3              |
| ASC MARATHON EVOLUTION SW                         | 6.10.08          |
| ASC Marathon platform OS                          | SuSE Linux 9.0   |
| ASC CTIC                                          | 4.0              |
| ASC CTIC platform OS                              | Win XP pro + SP2 |

#### Table 2: Hardware/Software Component Versions

# 3. Configuration

The configuration information in this section covers only PBX 1 – the system to which the MARATHON EVOLUTION voice recorder is attached.

## 3.1. Configure Avaya Communication Manager PBX 1 (S8710)

The configuration and verification operations illustrated in this section were all performed using the Avaya Communication Manager SAT terminal via telnet port 5023.

### 3.1.1. Verify system-parameters customer-options

Use the **display system-parameters customer** command to verify that the Avaya Communication Manager is configured to meet the minimum requirements to run MARATHON EVOLOUTION. Those items shown in **bold** indicate required values or minimum capacity requirements. If these are not met in the configuration, please contact an Avaya representative for further assistance.

The value configured for "Maximum Concurrently Registered IP Stations" must be sufficient to support the total number of IP stations used.

| display system-parameters customer-options              |        | Page | 2 of | 11 |
|---------------------------------------------------------|--------|------|------|----|
| OPTIONAL FEATURES                                       |        |      |      |    |
|                                                         |        |      |      |    |
|                                                         |        |      |      |    |
| IP PORT CAPACITIES                                      |        | USED |      |    |
| Maximum Administered H.323 Trunks:                      | 10     | 0    |      |    |
| Maximum Concurrently Registered IP Stations:            | 50     | 10   |      |    |
| Maximum Administered Remote Office Trunks:              | 0      | 0    |      |    |
| Maximum Concurrently Registered Remote Office Stations: | 0      | 0    |      |    |
| Maximum Concurrently Registered IP eCons:               | 0      | 0    |      |    |
| Max Concur Registered Unauthenticated H.323 Stations:   | 0      | 0    |      |    |
| Maximum Video Capable H.323 Stations:                   | 0      | 0    |      |    |
| Maximum Video Capable IP Softphones:                    | 0      | 0    |      |    |
| Maximum Administered SIP Trunks:                        | 20     | 20   |      |    |
|                                                         |        |      |      |    |
| Maximum Number of DS1 Boards with Echo Cancellation:    | 0      | 0    |      |    |
| Maximum TN2501 VAL Boards:                              | 1      | 0    |      |    |
|                                                         | 1<br>1 | 0    |      |    |
| Maximum G250/G350/G700 VAL Sources:                     | 0      | 0    |      |    |
| Maximum TN2602 Boards with 80 VoIP Channels:            | 0      | 0    |      |    |
| Maximum TN2602 Boards with 320 VoIP Channels:           | 0      | 0    |      |    |
| Maximum Number of Expanded Meet-me Conference Ports:    | 0      | 0    |      |    |

The "ASAI Link Core Capabilities", "ASAI Link Plus Capabilities", and "Computer Telephony Adjunct Links" parameters must be set to "y" for MARATHON EVOLOUTION to access AES.

| display system-parameters customer-opti | ions Page 3 of 11                      |
|-----------------------------------------|----------------------------------------|
| OPIIONA                                 | AL FEATORES                            |
| Abbreviated Dialing Enhanced List?      | n Audible Message Waiting? n           |
| Access Security Gateway (ASG)?          | n Authorization Codes? n               |
| Analog Trunk Incoming Call ID?          | n Backup Cluster Automatic Takeover? n |
| A/D Grp/Sys List Dialing Start at 01?   | n CAS Branch? n                        |
| Answer Supervision by Call Classifier?  | n CAS Main? n                          |
| ARS?                                    | y Change COR by FAC? n                 |
| ARS/AAR Partitioning?                   | y Computer Telephony Adjunct Links? y  |
| ARS/AAR Dialing without FAC?            | y Cvg Of Calls Redirected Off-net? n   |
| ASAI Link Core Capabilities?            | y DCS (Basic)? n                       |
| ASAI Link Plus Capabilities?            | y DCS Call Coverage? n                 |
| Async. Transfer Mode (ATM) PNC?         | n DCS with Rerouting? n                |
| Async. Transfer Mode (ATM) Trunking?    | n                                      |
| ATM WAN Spare Processor?                | n Digital Loss Plan Modification? n    |
| ATMS?                                   | n DS1 MSP? n                           |
| Attendant Vectoring?                    | n DS1 Echo Cancellation? y             |

The "IP Stations" parameter must be set to "y" so that IP stations can be attached.

| display system-parameters customer- | options Page 4 of 1                       | 1 |
|-------------------------------------|-------------------------------------------|---|
| OPT                                 | IONAL FEATURES                            |   |
| Emergency Access to Attendant? y    | IP Stations?                              | У |
| Enable 'dadmin' Login? y            | Internet Protocol (IP) PNC?               | y |
| Enhanced Conferencing? y            | ISDN Feature Plus?                        | n |
| Enhanced EC500? y                   | ISDN Network Call Redirection?            | У |
| Enterprise Survivable Server? n     | ISDN-BRI Trunks?                          | У |
| Enterprise Wide Licensing? n        | ISDN-PRI?                                 | У |
| ESS Administration? n               | Local Survivable Processor?               | n |
| Extended Cvg/Fwd Admin? n           | Malicious Call Trace?                     | n |
| External Device Alarm Admin? n      | Media Encryption Over IP?                 | n |
| Five Port Networks Max Per MCC? n   | Mode Code for Centralized Voice Mail?     | n |
| Flexible Billing? n                 |                                           |   |
| Forced Entry of Account Codes? n    | Multifrequency Signaling?                 | У |
| Global Call Classification? n       | Multimedia Appl. Server Interface (MASI)? | n |
| Hospitality (Basic)? y              | Multimedia Call Handling (Basic)?         | n |
| Hospitality (G3V3 Enhancements)? n  | Multimedia Call Handling (Enhanced)?      | n |
| IP Trunks? y                        | •                                         |   |
|                                     |                                           |   |
| IP Attendant Consoles? n            |                                           |   |

The "CTI Stations" parameter must be set to "y".

| display system-parameters customer-options<br>ASAI ENHANCED FEATURES              | Page 9 of 11 |
|-----------------------------------------------------------------------------------|--------------|
| <b>CTI Stations? y</b><br>Increased Adjunct Route Capacity? n<br>Phantom Calls? y |              |
| ASAI PROPRIETARY FEATURES                                                         |              |
| Agent States? n                                                                   |              |

The value configured for "IP Phone" must be sufficient to support the total number of IP stations used.

| display sys | tem-parameters (<br>MAXIM | customer-options<br>JM IP REGISTRATIONS BY PROI | Page 10<br>UCT ID | of 11 |
|-------------|---------------------------|-------------------------------------------------|-------------------|-------|
| Product ID  | Rel. Limit                | Used                                            |                   |       |
| IP_API_A    | : 0                       | 0                                               |                   |       |
| IP_API_B    | : 0                       | 0                                               |                   |       |
| IP_API_C    | : 0                       | 0                                               |                   |       |
| IP_Agent    | : 1                       | 0                                               |                   |       |
| IP_IR_A     | : 0                       | 0                                               |                   |       |
| IP_Phone    | : 12000                   | 10                                              |                   |       |
| IP_ROMax    | : 12000                   | 0                                               |                   |       |
| IP_Soft     | : 5                       | 0                                               |                   |       |
| IP_eCons    | : 0                       | 0                                               |                   |       |

## 3.1.2. Configure Dial Plan

### 3.1.2.1 Configure Dial Plan Analysis

Use the **change dialplan analysis** command to specify that dialed strings which begin with "1", "2", or "3" are extensions. Include the strings "\*02" and "\*03" which are as Trunk Access Codes, as described in sections 3.1.4.3 and 3.1.5.3.

| change dialplan analysis                                                                         |                                             | Page 1 of 12                            |  |
|--------------------------------------------------------------------------------------------------|---------------------------------------------|-----------------------------------------|--|
|                                                                                                  | DIAL PLAN ANALYSIS TABLE                    | Percent Full: 1                         |  |
| Dialed Total Cal<br>String Length Typ<br>1 7 ext<br>2 7 ext<br>3 7 ext<br>*02 3 dac<br>*03 3 dac | l Dialed Total Call<br>e String Length Type | Dialed Total Call<br>String Length Type |  |

## 3.1.2.2 Configure Uniform Dial Plan

Use the **change uniform-dialplan** command to specify that extensions with a leading digit of "2", which are allocated to the Avaya S8500, and those with a leading digit of "3", which are connected to the PSTN, are to be processed by Auto Alternate Routing (aar). The inserted digits are used by aar as the routing pattern selection criteria (see section 3.1.2.3)

| change uniform-dialplan 1 |                    | Page 1 of               | £ 2  |
|---------------------------|--------------------|-------------------------|------|
| UNIFO                     | RM DIAL PLAN TABLE | Percent Full            | : 0  |
| Matching Insert           | Node Matching      | Insert                  | Node |
| Pattern Len Del Digits Ne | t Conv Num Pattern | Len Del Digits Net Conv | Num  |
| 2 7 0 002 aa              | <b>r</b> n         | n                       |      |
| 3 7 0 003 aa              | <b>r</b> n         | n                       |      |

## 3.1.2.3 Configure Auto Alternate Routing

Use the **change aar analysis** command to select a route pattern, using the inserted digits specified by the Uniform Dial Plan (see section 3.1.2.2) are used the selection criteria. The "002" string is used to select the route pattern 2 for the S8500 (see section 3.1.4.4) and the "003" string to select the route pattern 3 for PSTN simulation (see section 3.1.5.4).

| change aar analysis O |         |             |          |      | Page 1 of     | 2 |
|-----------------------|---------|-------------|----------|------|---------------|---|
|                       | AAR I   | DIGIT ANALY | SIS TABI | LE   | Percent Full: | 1 |
| Dialed                | Total   | Route       | Call     | Node | ANI           |   |
| String                | Min Max | . Pattern   | Туре     | Num  | Reqd          |   |
| 002                   | 10 10   | 2           | aar      |      | n             |   |
| 003                   | 10 10   | 3           | aar      |      | n             |   |
|                       |         |             |          |      |               |   |

Solution & Interoperability Test Lab Application Notes ©2006 Avaya Inc. All Rights Reserved.

### 3.1.3. Configure Interface to MARATHON EVOLUTION voice recorder

Use the **change ds1** <**x**> command, where <**x**> is the port address of the DS1 interface board, to configure the DS1 circuit pack which is to be used as the E1/CAS interface to the MARATHON EVOLUTION voice recorder. Accept the default values, except for those which are highlighted in the screen below. The following table describes the usage of the various parameters which must be supplied to this command, as shown below.

| Parameter                                                                                                    | er Usage                                                                                                    |  |  |
|----------------------------------------------------------------------------------------------------|----------------------------------------------------------------------------------------------------|--|--|
| Bit Rate                                                                                                    | "2.048" is the bit rate required by an E1 interface.                                                                                          |  |  |
| Line Coding                                                                                                    | "hdb3" is the line coding required by the MARATHON EVOLUTION voice recorder E1 interface.                                                     |  |  |
| Signaling ModeChannel Associated Signaling (CAS) specifies that signaling<br>information is to be carried separately in each channel. |                                                                                                    |  |  |
| Interface Companding                                                                                                    | The "alaw" voice encoding is to be used by this interface.                                                                                    |  |  |
| CRC?                                                                                                    | The MARATHON EVOLUTION voice recorder assumes the presence<br>of a Cyclic Redundancy Check sequence, so this parameter must be set<br>to "y". |  |  |

#### Table 3: Hardware/Software Component Versions

| add dsl 01a07         |          |                      | Page      | 1  | of | 1 |
|-----------------------|----------|----------------------|-----------|----|----|---|
|                       | DS1      | L CIRCUIT PACK       |           |    |    |   |
| Location:             | 01A07    | Name:                | Line-Side | E1 |    |   |
| Bit Rate:             | 2.048    | Line Coding:         | hdb3      |    |    |   |
| Signaling Mode:       | CAS      |                      |           |    |    |   |
| Interconnect:         | pbx      | Country Protocol:    | 1         |    |    |   |
| Interface Companding: | alaw     | CRC?                 | У         |    |    |   |
| Idle Code:            | 11111111 |                      |           |    |    |   |
|                       |          |                      |           |    |    |   |
|                       |          |                      |           |    |    |   |
|                       |          |                      |           |    |    |   |
| Slip Detection?       | n        | Near-end CSU Type: 0 | other     |    |    |   |
| Echo Cancellation?    | n        |                      |           |    |    |   |

## 3.1.4. Configure Interface to Avaya S8500

#### 3.1.4.1 Configure DS1 Interface to Avaya S8500

Use the **change ds1** <**x**> command, where <**x**> is the port address of the DS1 interface board, to configure the DS1 circuit pack which is to be used as QSIG interface to the Avaya S8500. Accept the default values, except for those which are highlighted in the screen below. The following table describes the usage of the various parameters which must be supplied to this command.

| Parameter            | Usage                                                                |
|----------------------|----------------------------------------------------------------------|
| Bit Rate             | "2.048" is the bit rate required by an E1 interface.                 |
| Line Coding          | "hdb3" is the line coding which is configured for the corresponding  |
| Line Counig          | S8500 interface port.                                                |
| Signaling Mode       | Specify a signaling mode of "isdn-pri" to specify ISDN Primary Rate, |
|                      | as required by QSIG.                                                 |
| Connect              | This interface is to act as the "pbx".                               |
| Interface            | The interface is to act as "peer-slave".                             |
| Interface Companding | "alaw" voice encoding is to be used by this interface.               |
|                      | The Cyclic Redundancy Check (CRC) parameter is set to "y" to specify |
| CRC?                 | that a CRC sequence is to be generated for the data sent via this    |
|                      | interface port.                                                      |
| Idle Code            | The idle code must be set to "01010101".                             |
| Channel Numbering    | Channel numbering is by time slot.                                   |

#### Table 4: Configuration for DS1 Interface to Avaya S8500

| add ds1 01a06         |           |                      | Page       | 1 of | 1 |
|-----------------------|-----------|----------------------|------------|------|---|
|                       | DS1 CIR   | CUIT PACK            |            |      |   |
|                       |           |                      |            |      |   |
| Location:             | 01A06     | Name:                | QSIG-8500  |      |   |
| Bit Rate:             | 2.048     | Line Coding:         | hdb3       |      |   |
|                       |           |                      |            |      |   |
| Signaling Mode:       | isdn-pri  | _                    | _          |      |   |
| Connect:              | pbx       | Interface:           | peer-slave |      |   |
| TN-C7 Long Timers?    | n         | Peer Protocol:       | Q-SIG      |      |   |
| Interworking Message: | PROGress  | Side:                | b          |      |   |
| Interface Companding: | alaw      | CRC?                 | У          |      |   |
| Idle Code:            | 01010101  | Channel Numbering:   | timeslot   |      |   |
|                       | DCP/Analo | g Bearer Capability: | 3.1kHz     |      |   |
|                       |           |                      |            |      |   |
|                       |           | T303 Timer(sec):     | 4          |      |   |
|                       |           |                      |            |      |   |
|                       |           |                      |            |      |   |
| Slip Detection?       | n         | Near-end CSU Type: o | other      |      |   |
|                       |           |                      |            |      |   |
| Echo Cancellation?    | n         |                      |            |      |   |

Solution & Interoperability Test Lab Application Notes ©2006 Avaya Inc. All Rights Reserved.

### 3.1.4.2 Configure Signaling Group for the Interface to Avaya S8500 (PBX 2)

Use the **add signaling-group**  $\langle x \rangle$  command, where  $\langle x \rangle$  is a free signaling group number, to create a signaling group which is to be used to connect to the Avaya S8500 (PBX 2). Accept defaults for parameters, except for those which are highlighted.

| Parameter         | Usage                                                               |
|-------------------|---------------------------------------------------------------------|
| Primary D-Channel | Port 16 of the DS1 card used by the trunk must be assigned as the D |
|                   | channel port which is "01A0616"                                     |
| Trunk Group for   | Use trunk group "2" which is associated with this signaling group.  |
| Channel Selection |                                                                     |
| Supplementary     | Specify a protocol of "b", as required by QSIG private network.     |
| Service Protocol  |                                                                     |

#### Table 5: Configuration Signaling Group for Interface to Avaya S8500

| add signaling-group 2                | Page 1 of 1                 |
|--------------------------------------|-----------------------------|
| SIGNALING GROU                       | P                           |
| Group Number: 2 Group Type: isdn     | -pri                        |
| Associated Signaling? y              | Max number of NCA TSC: 5    |
| Primary D-Channel: 01A0              | 616 Max number of CA TSC: 5 |
|                                      | Trunk Group for NCA TSC: 2  |
| Trunk Group for Channel Selection: 2 |                             |
| Supplementary Service Protocol: b    | Network Call Transfer? N    |
|                                      |                             |

#### 3.1.4.3 Configure Trunk Interface to Avaya S8500

Use the **add trunk-group**  $\langle x \rangle$  command, where  $\langle x \rangle$  is a free trunk group number, to create a trunk group which is to be used to connect to the Avaya S8500. Accept defaults for parameters, except for those which are highlighted.

| Parameter                         | Usage                                                                          |  |  |  |
|-----------------------------------|--------------------------------------------------------------------------------|--|--|--|
| Group Type                        | Specify a type of "isdn", as required by QSIG                                  |  |  |  |
| TAC                               | Set the Trunk Access Code to "*02".                                            |  |  |  |
| Carrier Medium                    | Specify a carrier medium of "PRI/PRI2 to specify Primary Rate/Basic Rate.      |  |  |  |
| Service Type                      | Specify the trunk is used as a "tie" line to another PBX.                      |  |  |  |
| Supplementary<br>Service Protocol | Specify a protocol of "b", as required by QSIG private network.                |  |  |  |
| Digit Handling                    | Specify bi-directional overlapped digit handling. Set to<br>"overlap/overlap". |  |  |  |

#### Table 6: Configuration Parameters for Trunk Interface to Avaya S8500

add trunk-group 2 Page 1 of 21 TRUNK GROUP Group Number: 2 oup Number: 2Group Type: isdnCDR Reports: yGroup Name: S8500COR: 1TN: 1TAC: \*02Direction: two-wayOutgoing Display? yCarrier Medium: PRI/BRIial Access? yBusy Threshold: 255Night Service: Group Type: isdn CDR Reports: y Group Name: S8500 Dial Access? y Queue Length: 0 Service Type: tie Auth Code? n TestCall ITC: rest Far End Test Line No: TestCall BCC: 4 add trunk-group 2 2 of 21 Page Group Type: isdn TRUNK PARAMETERS Codeset to Send Display: 6 Codeset to Send Nati Max Message Size to Send: 260 Charge Advice: none Codeset to Send National IEs: 6 Supplementary Service Protocol: b Digit Handling (in/out): overlap/overlap Digit Treatment: Digits: Trunk Hunt: cyclical QSIG Value-Added? n Incoming Calling Number - Delete:Digital Loss Group: 13Bit Rate: 1200Synchronization: asyncDuplex: full Disconnect Supervision - In? y Out? y Answer Supervision Timeout: 0

Assign sufficient channels to handle the traffic to be carried by the trunk.

| add trunk-group 2            | Page 5 of 21                         |
|------------------------------|--------------------------------------|
|                              | TRUNK GROUP                          |
|                              | Administered Members (min/max): 1/30 |
| GROUP MEMBER ASSIGNMENTS     | Total Administered Members: 29       |
|                              |                                      |
| Port Code Sfx Name           | Night Sig Grp                        |
| 1: 01A0601 TN2464 C port-01  | 1                                    |
| 2: 01A0602 TN2464 C port-02  | 1                                    |
| 3: 01A0603 TN2464 C port-03  | 1                                    |
| 4: 01A0604 TN2464 C port-04  | 1                                    |
| 5: 01A0605 TN2464 C port-05  | 1                                    |
| 6: 01A0606 TN2464 C port-06  | 1                                    |
| 7: 01A0607 TN2464 C port-07  | 1                                    |
| 8: 01A0608 TN2464 C port-08  | 1                                    |
| 9: 01A0609 TN2464 C port-09  | 1                                    |
| 10: 01A0610 TN2464 C port-10 | 1                                    |
| 11: 01A0611 TN2464 C port-11 | 1                                    |
| 12: 01A0612 TN2464 C port-12 | 1                                    |
| 13: 01A0613 TN2464 C port-13 | 1                                    |
| 14: 01A0614 TN2464 C port-14 | 1                                    |
| 15: 01A0615 TN2464 C port-15 | 1                                    |
|                              |                                      |

### 3.1.4.4 Configure Routing Pattern to Avaya S8500 (PBX 2)

Use the **change route-pattern** command to specify that first three digits of the extension number used for this route pattern should be deleted, and trunk group 2 used to route the call. The leading digits "002" were added by the uniform-dialplan entry for this dial pattern, as shown is section 3.1.2.2.

| Parameter    | Usage                                                                                                   |
|--------------|----------------------------------------------------------------------------------------------------|
| Grp No       | Specify trunk group "2" which is associated with this routing pattern                                   |
| No. Del Dgts | Specify "3" to delete the three digits which were added via the Uniform Dial Plan (see section 3.1.2.2) |

#### Table 7: Configuration Parameters Routing Pattern to Avaya S8500

| chai | nge route-pattern | n 2            |                      |          | Page 1 of | 3     |
|------|-------------------|----------------|----------------------|----------|-----------|-------|
|      |                   | Pattern Number | : 1 Pattern Name:    | to S8500 |           |       |
|      |                   | SCCAN          | ? n Secure SIP?      | n        |           |       |
|      | Grp FRL NPA Pfx   | Hop Toll No.   | Inserted             |          | DCS/      | / IXC |
|      | No Mrk            | Lmt List Del   | Digits               |          | QSIG      | 3     |
|      |                   | Dgts           |                      |          | Intw      | J     |
| 1:   | <b>2</b> 0        | 3              |                      |          | n         | user  |
| 2:   |                   |                |                      |          | n         | user  |
| 3:   |                   |                |                      |          | n         | user  |
| 4:   |                   |                |                      |          | n         | user  |
| 5:   |                   |                |                      |          | n         | user  |
| 6:   |                   |                |                      |          | n         | user  |
|      |                   |                |                      |          |           |       |
|      | BCC VALUE TSC     | CA-TSC ITC     | BCIE Service/Feature | PARM No. | Numbering | LAR   |
|      | 0 1 2 3 4 W       | Request        |                      | Dgts     | Format    |       |
|      |                   |                |                      | Subaddr  | ess       |       |
| 1:   | yyyyyn n          | rest           |                      |          |           | none  |
| 2:   | yyyyyn n          | rest           |                      |          |           | none  |
| 3:   | yyyyyn n          | rest           |                      |          |           | none  |
| 4:   | yyyyyn n          | rest           |                      |          |           | none  |
| 5:   | yyyyyn n          | rest           |                      |          |           | none  |
| 6:   | уууууп п          | rest           |                      |          |           | none  |

## 3.1.5. Configure Interface to PSTN

#### 3.1.5.1 Configure DS1 Interface to PSTN

Use the **change ds1** <**x**> command where <**x**> is the port address of the DS1 interface board, to to configure the DS1 circuit pack which is to be used as the E1 Primary Rate interface to the PSTN. Accept the default values, except for those which are highlighted in the screen below. The following table describes the usage of the various parameters which must be supplied to this command.

| Parameter            | Usage                                                                |
|----------------------|----------------------------------------------------------------------|
| Bit Rate             | "2.048" is the bit rate required by an E1 interface.                 |
| Line Coding          | "hdb3" is the line coding required by the PSTN interface.            |
| Signaling Mode       | "isdn-pri" specifies that ISDN primary rate signaling is to be used. |
| Interface Companding | The "alaw" voice encoding is to be used by this interface.           |
| CRC                  | The PSTN simulator to which this trunk is attached assumes the       |
| Idle Code            | The idle code must be set to "01010101".                             |

#### Table 8: Configuration Parameters for DS1 Interface to Avaya PSTN

| add ds1 01a10         |           |                      | Page     | 1 of | 1 |
|-----------------------|-----------|----------------------|----------|------|---|
|                       | DS1 CIR   | CUIT PACK            |          |      |   |
|                       |           |                      |          |      |   |
| Location:             | 01A10     | Name:                | PRI-PSTN |      |   |
| Bit Rate:             | 2.048     | Line Coding:         | hdb3     |      |   |
|                       |           |                      |          |      |   |
| Signaling Mode:       | isdn-pri  |                      |          |      |   |
| Connect:              | pbx       | Interface:           | user     |      |   |
| TN-C7 Long Timers?    | n         | Country Protocol:    | 1        |      |   |
| Interworking Message: | PROGress  | Protocol Version:    | a        |      |   |
| Interface Companding: | alaw      | CRC?                 | У        |      |   |
| Idle Code:            | 01010101  |                      |          |      |   |
|                       | DCP/Analo | g Bearer Capability: | 3.1kHz   |      |   |
|                       |           |                      |          |      |   |
|                       |           | T303 Timer(sec):     | 4        |      |   |
|                       |           |                      |          |      |   |
|                       |           |                      |          |      |   |
| Slip Detection?       | n         | Near-end CSU Type: 0 | other    |      |   |
|                       |           |                      |          |      |   |
| Echo Cancellation?    | N         |                      |          |      |   |

### 3.1.5.2 Configure Signaling Group for Interface to PSTN

Use the **add signaling-group**  $\langle x \rangle$  command, where  $\langle x \rangle$  is a free signaling group number, to create a signaling group which is to be used to connect to the PSTN. Accept defaults for parameters, except for those which are highlighted.

| Parameter                            | Usage                                                               |
|--------------------------------------|---------------------------------------------------------------------|
| Primary D-Channel                    | Port 16 of the DS1 card used by the trunk must be assigned as the D |
| Trunk Group for<br>Channel Selection | The use the trunk group associated with this signaling group.       |
| Supplementary<br>Service Protocol    | Specify a protocol of "b", as required by PSTN.                     |

#### Table 9: Configuration Signaling Group for Interface to Avaya PSTN

| change signaling-group 3                                                |                                       | Page 1 of                                           | 1 |
|-------------------------------------------------------------------------|---------------------------------------|-----------------------------------------------------|---|
| SIGNALIN                                                                | G GROUP                               |                                                     |   |
| Group Number: 3 Group Type<br>Associated Signaling<br>Primary D-Channel | : isdn-pri<br>? y<br>: <b>01A1016</b> | Max number of NCA TSC: 5<br>Max number of CA TSC: 5 |   |
| Trunk Group for Channel Selection                                       | : 3                                   | Trunk Group for NCA TSC: 3                          |   |
| Supplementary Service Protocol                                          | : b                                   | Network Call Transfer? <b>y</b>                     |   |

#### 3.1.5.3 Configure Trunk Interface to PSTN

Use the **add trunk-group** <**x**> command, where <**x**> is a free trunk group number, to create a trunk group which is to be used to connect to the PSTN. Accept defaults for parameters, except for those which are highlighted.

| Parameter           | Usage                                                                      |
|---------------------|----------------------------------------------------------------------------|
| Group Type          | Specify a type of "isdn", as required by the PSTN interface                |
| TAC                 | Set the Trunk Access Code to "*03".                                        |
| Dial Access         | Specify the trunk is to have dial access. Set to "y".                      |
| Service Type        | Specify the trunk is used as a tie line to the PSTN                        |
| Digit Handling      | Specify bi-directional overlapped digit handling. Set to "overlap/overlap" |
| Send Calling Number | Specify that the calling number should be sent. Set to "y".                |
| Send Connected      | Specify that the connected number should be sent. Set to "y".              |
| Number              |                                                                            |

#### Table 10: Configuration Parameters for Trunk Interface to PSTN

add trunk-group 3 1 of 21 Page TRUNK GROUP Group Number: 3 Group Type: **isdn** CDR Reports: y COR: 1 Group Name: PSTN TN: 1 TAC: \*03 Direction: two-way Carrier Medium: PRI/BRI Outgoing Display? y Dial Access? y Busy Threshold: 255 Night Service: Queue Length: 0 Service Type: tie Auth Code? n TestCall ITC: rest Far End Test Line No: TestCall BCC: 4 add trunk-group 3 Page 2 of 21 Group Type: isdn TRUNK PARAMETERS Codeset to Send Display: 6 Codeset to Send National IEs: 6 Max Message Size to Send: 260 Charge Advice: none

Supplementary Service Protocol: a Digit Handling (in/out): overlap/overlap Digit Treatment: Digits: Trunk Hunt: cyclical QSIG Value-Added? n Digital Loss Group: 13 Incoming Calling Number - Delete: Insert: Format: Bit Rate: 1200 Synchronization: async Duplex: full Disconnect Supervision - In? y Out? n Answer Supervision Timeout: 0

3 of 21 add trunk-group 3 Page TRUNK FEATURES Measured: none ACA Assignment? n Wideband Support? n Internal Alert? n Maintenance Tests? y Data Restriction? n NCA-TSC Trunk Member: 1 Send Name: n Send Calling Number: y Send EMU Visitor CPN? n Used for DCS? n Suppress # Outpulsing? n Format: public Outgoing Channel ID Encoding: preferred UUI IE Treatment: service-provider Replace Restricted Numbers? n Replace Unavailable Numbers? n Send Connected Number: y Network Call Redirection: none Hold/Unhold Notifications? n Send UUI IE? y Modify Tandem Calling Number? n Send UCID? n Send Codeset 6/7 LAI IE? y Ds1 Echo Cancellation? n US NI Delayed Calling Name Update? n Network (Japan) Needs Connect Before Disconnect? n Apply Local Ringback? n

add trunk-group 3 Page 5 of 21 TRUNK GROUP Administered Members (min/max): 1/15GROUP MEMBER ASSIGNMENTS Total Administered Members: 15 Port Code Sfx Name Night Sig Grp 1: 01A1001 TN2464 C з 2: 01A1002 TN2464 C з 3: 01A1003 TN2464 C 3 4: 01A1004 TN2464 C 5: 01A1005 TN2464 C 3 3 6: 01A1006 TN2464 C 3 7: 01A1007 TN2464 C 3 8: 01A1008 TN2464 C 3 9: 01A1009 TN2464 C 3 10: 01A1010 TN2464 C 3 11: 01A1011 TN2464 C 12: 01A1012 TN2464 C 3 3 13: 01A1013 TN2464 C 3 14: 01A1014 TN2464 C 3 3 15: 01A1015 TN2464 C

Assign sufficient channels to handle the traffic to be carried by the trunk.

#### 3.1.5.4 Configure Routing Pattern to PSTN

Use the **change route-pattern** command to specify that first three digits of the extension number used for this route pattern should be deleted, and trunk group 3 used to route the call. The leading digits "003" were added by the uniform-dialplan entry for this dial pattern, as shown is section 3.1.2.2.

| Parameter    | Usage                                                                                                   |
|--------------|----------------------------------------------------------------------------------------------------|
| Grp No       | Specify trunk group "3" which is associated with this routing pattern                                   |
| No. Del Dgts | Specify "3" to delete the three digits which were added via the Uniform Dial Plan (see section 3.1.2.2) |

#### **Table 11: Configuration Parameters Routing Pattern to PSTN**

```
change route-pattern 3
                                                          Page
                                                                1 of
                                                                       3
               Pattern Number: 3 Pattern Name: PSTN
                          SCCAN? n Secure SIP? n
   Grp FRL NPA Pfx Hop Toll No. Inserted
No Mrk Lmt List Del Digits
                                                                DCS/ IXC
                                                                OSIG
                         Dgts
                                                                Intw
1: 3
      0
                           3
                                                                 n user
2:
                                                                 n
                                                                     user
3:
                                                                 n user
4:
                                                                 n user
5:
                                                                 n
                                                                    user
6:
                                                                 n
                                                                    user
    BCC VALUE TSC CA-TSC
                          ITC BCIE Service/Feature PARM No. Numbering LAR
   0 1 2 3 4 W Request
                                                      Dgts Format
                                                   Subaddress
1: yyyyyn n
                         rest
                                                                    none
2: yyyyyn n
                          rest
                                                                    none
3: уууууп п
                          rest
                                                                    none
4: yyyyyn n
                          rest
                                                                    none
5: yyyyn n
                          rest
                                                                    none
                           rest
                                                                    none
6: уууууп п
```

#### 3.1.6. Configure Interface to AES

The Avaya Application Services server TSAPI interface provides MARATHON EVOLOUTION with a means of communicating with Avaya Communication Manager to perform telephony operations. Avaya Communication Manager requires the configuration parameters shown in this section.

Use the **change node-names ip** command to define the address of the "clan" interface and the Avaya Enablement Services server.

| change node-names | ip           |              | Page 1 of 1 |
|-------------------|--------------|--------------|-------------|
|                   | I            | P NODE NAMES |             |
| Name              | IP Address   | Name         | IP Address  |
| clan              | 192.168.10.6 |              |             |
| default           | 0.0.0.0      |              |             |
| ipsi              | 192.168.10.5 |              |             |
| medpro            | 192.168.10.7 |              |             |
| procr             |              |              |             |
|                   |              |              |             |

Use the **add ip-interface** command to allocate a call control interface. The port value specified should be that of the Clan interface. The value used as "Node Name" must be one of the names from the list defined by the **change node-names ip** command. The "Subnet Mask" and "Gateway Address" should be assigned to the values used by the Ethernet network to which the Clan is attached.

| add ip-interface <b>01a02</b> |                      | Page                   | 1 of 1 |
|-------------------------------|----------------------|------------------------|--------|
|                               | IP INTERFACES        |                        |        |
|                               |                      |                        |        |
|                               |                      |                        |        |
| Type:                         | C-LAN                |                        |        |
| Slot:                         | 01A02                |                        |        |
| Code/Suffix:                  | TN799 D              |                        |        |
| Node Name:                    | clan                 |                        |        |
| IP Address:                   | 192.168.10.6         |                        |        |
| Subnet Mask:                  | 255.255.255.0        | Link:                  |        |
| Gateway Address:              | 192.168.10.254       |                        |        |
| Enable Ethernet Port?         | У                    | Allow H.323 Endpoints? | У      |
| Network Region:               | 1                    | Allow H.248 Gateways?  | -<br>Y |
| VLAN:                         | n                    | Gatekeeper Priority:   | 5      |
|                               |                      |                        |        |
| Target socket load and        | Warning level: 400   |                        |        |
| Receive Buffer T              | CP Window Size: 8320 |                        |        |
|                               | ETHERNET OPTION      | S                      |        |
| Auto?                         | v                    | -                      |        |
| 114001                        | 2                    |                        |        |

Use the **change ip-services** command to set the parameters for **AESVCS** service as shown below for the C-LAN which was defined above to serve as the interface to the AES server.

| change ip-s | services |       |             |        | Page   | 1 of | 4 |
|-------------|----------|-------|-------------|--------|--------|------|---|
|             |          |       |             |        |        |      |   |
|             |          |       |             |        |        |      |   |
|             |          |       | IP SERVICES |        |        |      |   |
| Service     | Fnabled  | Logal | Logal       | Pomoto | Pemote |      |   |
| DELAICE     | Enabrea  | HOCAL | HOCAL       | Remote | Remote |      |   |
| Type        |          | Node  | Port        | Node   | Port   |      |   |
|             |          | -     | 0.0.6.5     |        |        |      |   |
| AESVCS      | У        | cian  | 8765        |        |        |      |   |

An entry for the AES server must be made in the list in the screen shown below. The name assigned to the AES server when it was installed must be entered in the "AE Services Server" field for that entry. The "Password" entry must the same as was assigned to the switch connection, as shown in section 3.2 of this document.

| rices        |                                                            |                                                                                                   | Page                                                                                                    | 4 of                                                                                                    | 4                                                                                                    |
|--------------|------------------------------------------------------------|---------------------------------------------------------------------------------------------------|----------------------------------------------------------------------------------------------------|----------------------------------------------------------------------------------------------------|----------------------------------------------------------------------------------------------------|
| AF           | E Services Administrat                                     | tion                                                                                              |                                                                                                    |                                                                                                    |                                                                                                    |
| AE Services  | Password                                                   | Enabled                                                                                           | Status                                                                                                    |                                                                                                    |                                                                                                    |
| aes_server_1 | *****                                                      | У                                                                                                 | in use                                                                                                    |                                                                                                    |                                                                                                    |
|              | ices<br>AI<br>AE Services<br>Server<br><b>aes_server_1</b> | ices<br>AE Services Administrat<br>AE Services Password<br>Server<br>aes_server_1 xxxxxxxxxxxxxxx | ices<br>AE Services Administration<br>AE Services Password Enabled<br>Server<br>aes_server_1 XXXXXXXXXXX y | ices Page AE Services Administration AE Services Password Enabled Status Server aes_server_1 XXXXXXXXXX y in use | ices Page 4 of<br>AE Services Administration<br>AE Services Password Enabled Status<br>Server<br>aes_server_1 XXXXXXXXXX y in use |

Use the **add cti-link** command to add a CTI link for use by TSAPI. The link number can be any value between 1 and 64 which is not currently assigned to another link. The link number specified must be the same value that is used in the "Add / Edit TSAPI Links" configuration screen shown in section 3.2 of this document. Use an unused extension as the value for the "Extension" parameter. The value chosen for the "Name" parameter is a matter of personal preference.

```
change cti-link 4

CTI LINK

CTI LINK

Extension: 1999996

Type: ADJ-IP

COR: 1

Name: AES-devcon223-tsapi
```

Use the **add data-module**  $\langle$ **x** $\rangle$  command, where  $\langle$ **x** $\rangle$  is an unassigned extension, to allocate an extension to be used as the data interface for the clan module. The value used as "extension" can be any free extension. The "Name" value is only used for identification purposes. The "Type" field must be "ethernet". The "Port" should be assigned to port 17 of the Clan interface. The "Link" number should be assigned a value between 1 and 99.

```
    add data-module 1000000
    Page 1 of 1

    DATA MODULE

    Data Extension: 100000
    Name: clan

    Type: ethernet

    Port: 01A0217

    Link: 1

    Network uses 1's for Broadcast Addresses? y
```

## 3.1.7. Configure Phantom Monitoring Stations

Use the **add station** command to create "phantom" stations to be used by the MARATHON EVOLOUTION Voice Recorder to monitor calls. These stations are assigned to ports on the DS1 interface which is connected to the MARATHON EVOLOUTION Voice Recorder, and are used as participants in single step conferences which are initiated by the MARATHON EVOLOUTION Voice Recorder to monitor calls. Accept the default values, except for those which are highlighted in the screens which follow. The table below describes the usage of the various parameters which must be supplied to this command.

| Parameter   | Usage                                                                                                    |
|-------------|----------------------------------------------------------------------------------------------------|
| Extension   | Use an unused extension which is compatible with the dial plan.                                                                                                    |
| Туре        | Use a type of "DS1FD" to specify the DS1 interface.                                                                                                    |
| Port        | Specify one of the ports on the DS1 interface which is attached to the MARATHON EVOLUTION voice recorder. The configuration of this interface is described in section 3.1.3. |
| Auto answer | Specify a value of "all", as required by the MARATHON EVOLUTION voice recorder.                                                                                              |

#### **Table 12: Configuration Phantom Monitoring Stations**

| add station 1002001      |                  | Page 1 of | 3 |
|--------------------------|------------------|-----------|---|
|                          | STATION          |           |   |
|                          |                  |           |   |
| Extension: 1002001       | Lock Messages? n | BCC: 0    |   |
| Type: DS1FD              | Security Code:   | TN: 1     |   |
| Port: 01A0701            | Coverage Path 1: | COR: 1    |   |
| Name: SiMo DS1 01        | Coverage Path 2: | COS: 1    |   |
|                          | Hunt-to Station: | Tests? y  |   |
| CENETON ODELONG          |                  | _         |   |
| STATION OPTIONS          |                  |           |   |
| Loss Group: 4            |                  |           |   |
| Off Premises Station? y  | 7                |           |   |
| R Balance Network? n     | 1                |           |   |
|                          |                  |           |   |
|                          |                  |           |   |
| Survivable COR: in       | nternal          |           |   |
| Survivable Trunk Dest? Y | 7                |           |   |
|                          |                  |           |   |

```
add station 1002001
                                                              Page 2 of 3
                                   STATION
FEATURE OPTIONS
         LWC Reception: spe
        LWC Activation? y
                                                  Coverage Msg Retrieval? y
 LWC Log External Calls? n
                                                            Auto Answer: all
           CDR Privacy? n
                                                       Data Restriction? n
  Redirect Notification? y
                                                 Call Waiting Indication: y
                                           Att. Call Waiting Indication: y
Per Button Ring Control? n
                                              Distinctive Audible Alert? y
       Switchhook Flash? y
                                                    Adjunct Supervision? y
   Ignore Rotary Digits? n
                              Per Station CPN - Send Calling Number?
       H.320 Conversion? n
      Service Link Mode: as-needed
       Multimedia Mode: basic
   MWI Served User Type:
            AUDIX Name:
                                               Coverage After Forwarding? s
 Emergency Location Ext: 1002001
```

Repeat this for the stations 100202 to 100205 using sequential DS1 ports.

## 3.1.8. Configure IP Stations A through D

Use the **add station** command to create a digital station for extensions 1000127, 1000114, 1000115, 1000116, using the values shown below.

| Parameter     | Usage                                                                                                    |
|---------------|----------------------------------------------------------------------------------------------------|
| Extension     | Use an unused extension which is compatible with the dial plan.                                              |
| Туре          | Use a type value which corresponds to the physical station to be used.                                       |
| Security Code | Assign a string of decimal digits as a Security Code. For convenience, the reverse of the extension is used. |
| Name          | Any alphanumeric string can be assigned as an extension name.                                                |

#### **Table 13: Configuration IP Stations**

| add station 1000127       | Page 1 of 4                     |
|---------------------------|---------------------------------|
|                           | STATION                         |
|                           |                                 |
| Extension: 1000127        | Lock Messages? n BCC: 0         |
| Type: 4620                | Security Code: 7210001 TN: 1    |
| Port: IP                  | Coverage Path 1: COR: 1         |
| Name: ext 1000127         | Coverage Path 2: COS: 1         |
|                           | Hunt-to Station:                |
|                           |                                 |
| STATION OPTIONS           |                                 |
| Loss Group: 19            | Personalized Ringing Pattern: 1 |
|                           | Message Lamp Ext: 1000127       |
| Speakerphone: 2-way       | Mute Button Enabled? y          |
| Display Language: english | Expansion Module? n             |
| Survivable GK Node Name:  |                                 |
| Survivable COR: internal  | Media Complex Ext:              |
| Survivable Trunk Dest? y  | IP SoftPhone? n                 |
|                           |                                 |
|                           |                                 |
|                           |                                 |
|                           |                                 |
|                           | Customizable Labels? Y          |
|                           |                                 |

## 3.1.9. Configure Digital Stations e and f

Use the **add station** command to create a digital station for extension 1000002, using the values shown below. Repeat this for extension 1000015.

| Parameter | Usage                                                                                               |
|-----------|----------------------------------------------------------------------------------------------------|
| Extension | Use an unused extension which is compatible with the dial plan.                                     |
| Туре      | Use a type value which corresponds to the physical station to be used.                              |
| Port      | Assign the port of the TN2214CP Digital Line circuit pack to which the digital station is attached. |
| Name      | Any alphanumeric string can be assigned as an extension name.                                       |

#### **Table 14: Configuration IP Stations**

| add station 1000002                                                    | Page 1 of 4                                                                                                    |  |  |  |  |  |  |  |  |
|------------------------------------------------------------------------|----------------------------------------------------------------------------------------------------|--|--|--|--|--|--|--|--|
|                                                                        | STATION                                                                                                    |  |  |  |  |  |  |  |  |
| Extension: 1000002<br>Type: 2402<br>Port: 01A0502<br>Name: ext 1000002 | Lock Messages? n BCC: 0<br>Security Code: TN: 1<br>Coverage Path 1: COR: 1<br>Coverage Path 2: COS: 1<br>Hunt-to Station: |  |  |  |  |  |  |  |  |
| STATION OPTIONS                                                        |                                                                                                    |  |  |  |  |  |  |  |  |
| Loss Group: 2                                                          | Personalized Ringing Pattern: 1                                                                                           |  |  |  |  |  |  |  |  |
| Data Module? n                                                         | Message Lamp Ext: 1000002                                                                                                 |  |  |  |  |  |  |  |  |
| Speakerphone: 1-way                                                    | Mute Button Enabled? y                                                                                                    |  |  |  |  |  |  |  |  |
| Display Language: english                                              |                                                                                                    |  |  |  |  |  |  |  |  |
|                                                                        | Media Complex Ext:<br>IP SoftPhone? n                                                                                     |  |  |  |  |  |  |  |  |

## 3.1.10. Configure Hunt Group

Use the **add hunt-group** command to create a hunt group which is used to test the ability of MARATHON EVOLOUTION to monitor hunt groups. Assign an unused extension to the hunt group. Add extensions 1000127 and 1000114 to the hunt group, which are assigned to IP phones which are monitored by MARATHON EVOLOUTION.

| Parameter       | Usage                                                                  |
|-----------------|------------------------------------------------------------------------|
| Group Name      | Any alphanumeric string can be used as a Group Name.                   |
| Group Extension | Use an unused extension which is compatible with the dial plan.        |
| MEMBER          | Add the extensions which are to be assigned to this hunt group to this |
| ASSIGNMENTS     | list. For this test, extensions 1000127 and 1000114 are used.          |

#### Table 15: Configuration IP Stations

| add hunt-group 1         |             |                          | Page | 1 of | 60 |
|--------------------------|-------------|--------------------------|------|------|----|
|                          |             |                          |      |      |    |
|                          |             |                          |      |      |    |
| Group Number:            | 1           | ACD?                     | n    |      |    |
| Group Name:              | ASC Test HG | Queue?                   | n    |      |    |
| Group Extension:         | 1001301     | Vector?                  | n    |      |    |
| Group Type:              | ucd-mia     | Coverage Path:           |      |      |    |
| TN:                      | 1 Nig       | ght Service Destination: |      |      |    |
| COR:                     | 1           | MM Early Answer?         | n    |      |    |
| Security Code:           |             | Local Agent Preference?  | n    |      |    |
| ISDN/SIP Caller Display: |             |                          |      |      |    |

| add hunt-group 1 Page 3 of 60                                       |
|---------------------------------------------------------------------|
| HUNT GROUP                                                          |
| Group Number: 1 Group Extension: 1001301 Group Type: ucd-mia        |
| Member Range Allowed: 1 - 1500 Administered Members (min/max): 1 /2 |
| Total Administered Members: 2                                       |
| GROUP MEMBER ASSIGNMENTS                                            |
| Ext Name (24 characters) Ext Name (24 characters)                   |
| 1: 1000127 ext 1000127 14:                                          |
| 2: 1000114 ext 1000114 15:                                          |
| 3: 16:                                                              |
| 4: 17:                                                              |
| 5: 18:                                                              |
| 6: 19:                                                              |
| 7: 20:                                                              |
| 8: 21:                                                              |
| 9: 22:                                                              |
| 10: 23:                                                             |
| 11: 24:                                                             |
| 12: 25:                                                             |
| 13: 26:                                                             |
|                                                                     |
| At End of Member List                                               |

## 3.2. Configure Avaya AES

The AES server is configured via a web browser by accessing the following URL:

https://<AES server address>:8443/MVAP/

Once the login screen appears, enter either the OAM Admin login ID/password for perform administrative activities on the AE Server or the User Management ID/password to manage AE Services users and AE Services user-related resources. AE Server administrative activities have been partitioned into two administrative domains to enable each to be administered by separate administrators, should business requirements so dictate. To change from one of these domains to the other, first log out and then log in again with the user name/password which corresponds to the domain to be accessed (do not forget the "s" on "https", or the login will not succeed).

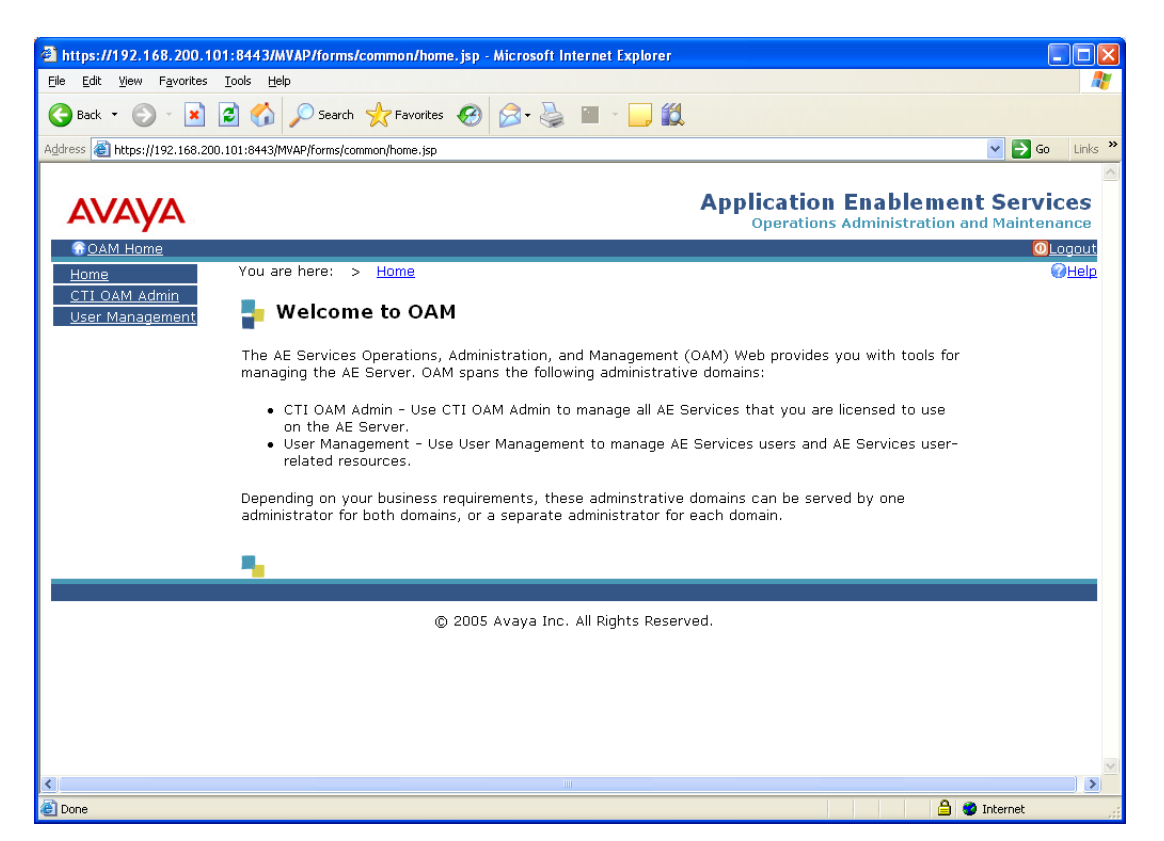

After logging in with the OAM Admin user ID/password, select "CTI OAM Admin" which displays the following screen. Verify that the AES server installation has a TSAPI service license. If this is not the case, please contact an Avaya representative regarding licensing.

| 2 Welcome to CTI OAM Screens - Microsoft Internet Explore         | er -                                                                                                  |                                          |
|-------------------------------------------------------------------|----------------------------------------------------------------------------------------------------|------------------------------------------|
| Eile Edit View Favorites Iools Help                               |                                                                                                    | an an an an an an an an an an an an an a |
| 🚱 Back 🔹 🐑 - 💌 😰 🏠 🔎 Search 🤸 Favorite                            | es 🤣 😥 - 🌺 📓 - 🔔 🏭                                                                                    |                                          |
| Address 🕘 https://192.168.200.101:8443/MVAP/forms/cti/ctiHome.jsp |                                                                                                    | 🔽 🄁 Go 🛛 Links 🂙                         |
| GOAM Home                                                         |                                                                                                    | OLogout 🛆                                |
| CTLOAM Home You are here: > CTLOAM                                | 1 Home                                                                                                | ( <u>Help</u>                            |
| Administration     Status and Control     Maintenance             | I OAM Screens                                                                                         |                                          |
| <u>Alarms</u> [craft] logged in on Tue Jur <u>Logs</u> Utilities  | ne 20 04:59:38 E.S.T. 2006                                                                            |                                          |
| Help     IMPORTANT: AE Services mu Changes to the Security Da     | ust be restarted for administrative changes to fully take effect.<br>tabase do not require a restart. |                                          |
| Service C                                                         | Controller Status                                                                                     |                                          |
| ASAI Link Manager                                                 | Running                                                                                               |                                          |
| CMAPI Service                                                     | Running                                                                                               |                                          |
| CVLAN Service                                                     | Running                                                                                               |                                          |
| DLG Service                                                       | Running                                                                                               |                                          |
| Transport Layer Service                                           | Running                                                                                               |                                          |
| TSAPI Service                                                     | Running                                                                                               |                                          |
| For status on actual service                                      | s, please use <u>Status and Control</u> .                                                             |                                          |
| License Information                                               |                                                                                                    |                                          |
| You are licensed to run App                                       | Dication Enablement (CTI) version 3.1.                                                                |                                          |
| You are licensed for the foll<br>• DLG<br>• CVLAN<br>• TSAPI      | lowing services                                                                                       |                                          |
|                                                                   |                                                                                                    | ×                                        |
| <u></u>                                                           |                                                                                                    | 🔒 🥥 Internet                             |

Navigate to **Administration->Switch Connections**. Enter the name of the Switch Connection to be added, and click on the "Add Connection" button. This name should match that which is used in the cti.ini configuration described in table 22 of this document.

| 🔮 https://192.168.200.101:                                           | 8443/MVAP/action/cti/switchPwd.do - Microso       | oft Internet Explorer     |                                           |         |
|----------------------------------------------------------------------|---------------------------------------------------|---------------------------|-------------------------------------------|---------|
| <u>Fi</u> le <u>E</u> dit <u>V</u> iew F <u>a</u> vorites <u>T</u> o | ools <u>H</u> elp                                 |                           |                                           |         |
| 🕒 Back 🔹 🕥 🕤 😫 🧟                                                     | Search 👷 Favorites 🥹 🍛 -                          | 🍇 🔳 - 📴 🏭                 |                                           |         |
| Address 🙆 https://192.168.200.10                                     | 01:8443/MVAP/action/cti/switchPwd.do              |                           | 💌 🛃 Go                                    | Links » |
|                                                                      |                                                   |                           |                                           |         |
| AVAYA                                                                |                                                   | Арр                       | Operations Administration and Maintenance |         |
| OAM Home                                                             |                                                   |                           | 0Logout                                   |         |
| CTI OAM Home                                                         | You are here: > <u>Administration</u> > <u>Sw</u> | itch Connections          | @ <u>Help</u>                             |         |
| <ul> <li><u>Administration</u></li> </ul>                            | - Switch Connections                              |                           |                                           |         |
| Local IP<br>Ports                                                    |                                                   |                           |                                           |         |
| Switch Connections                                                   | \$8700                                            | Add Connection            |                                           |         |
| CTI Link Admin                                                       | 66766                                             | Alumber of Active         |                                           |         |
| <u>CMAPI Configuration</u>                                           | Connection Name                                   | Connections               | Connection Type                           |         |
| TSAPI Configuration                                                  |                                                   | 0                         | CTI/Call Information                      |         |
| Security Database                                                    | O G350                                            | 0                         | CTI/Call Information                      |         |
| <ul> <li><u>Status and Control</u></li> <li>Maintenance</li> </ul>   | O S8500                                           | 0                         | CTI/Call Information                      |         |
| <ul> <li>Alarms</li> </ul>                                           |                                                   |                           |                                           |         |
| ▶ <u>Logs</u>                                                        | Edit Connection Edit CLAN IPs                     | Edit H.323 Gatekeeper     | Delete Connection                         |         |
| ▶ <u>Utilities</u>                                                   |                                                   |                           |                                           |         |
| ▶ <u>Help</u>                                                        |                                                   |                           |                                           |         |
|                                                                      |                                                   |                           |                                           |         |
|                                                                      |                                                   | June All Dickto Barrow 1  |                                           |         |
|                                                                      | © 2005 Avaya                                      | Inc. All Rights Reserved. |                                           |         |
|                                                                      |                                                   |                           |                                           |         |
|                                                                      |                                                   |                           |                                           |         |
|                                                                      |                                                   |                           |                                           |         |
|                                                                      |                                                   |                           |                                           |         |
|                                                                      |                                                   |                           |                                           | ~       |
| ど Done                                                               |                                                   |                           | 🔒 🧐 Internet                              |         |

This causes the following screen to be presented. At this point, enter the screen fields as described in the following table, and click the "Apply" button.

| Parameter         | Usage                                                               |
|-------------------|---------------------------------------------------------------------|
| Switch Connection | Specify a type of CTI/Call Information.                             |
| Туре              |                                                                     |
|                   | The Switch Password must be the same as was entered into the Avaya  |
| Switch Password   | Communication Manager AE Services Administration form via the       |
| Switch Fassword   | "change ip-services" command, described in section 3.1.6. Passwords |
|                   | must consist of 12 to 16 alphanumeric characters                    |
|                   | SSL (Secure Socket Layer) is enabled by default. Keep the default   |
| SSL               | setting unless you are adding a Switch Connection for a DEFINITY    |
|                   | Server CSI                                                          |

#### **Table 16: Configuration of Switch Password**

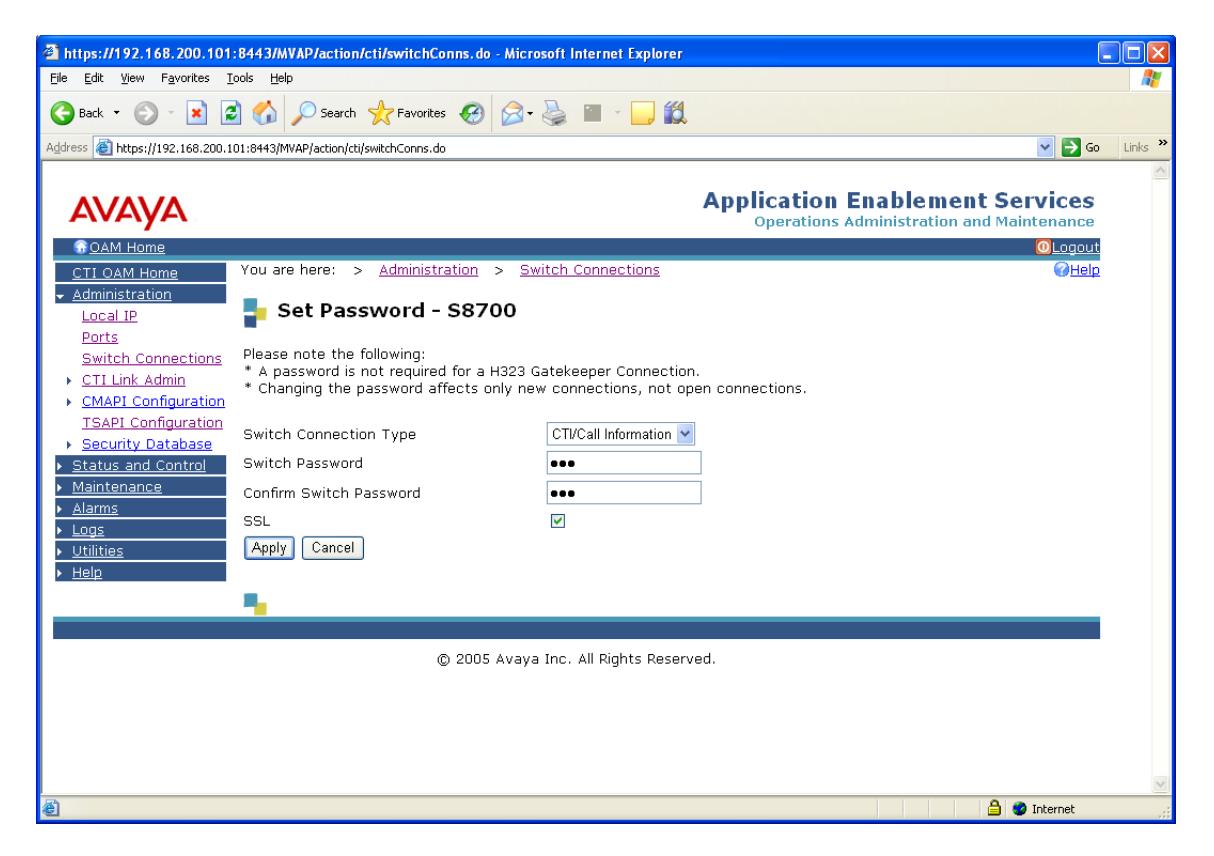

From the **Administration->Switch Connections** screen, click the "Edit CLAN IPs" button to display the screen show below. Enter the IP address of the CLAN with which AES is to use for communication with the switch, and click the "Add Name or IP" button.

| https://192.168.200.101:8443/MVAP/action/cti/switchConns.do - Microsoft Internet Explorer |                                                                              |
|-------------------------------------------------------------------------------------------|------------------------------------------------------------------------------|
| Eile Edit <u>Vi</u> ew F <u>a</u> vorites <u>T</u> ools <u>H</u> elp                      |                                                                              |
| 🔇 Back 🔹 🕥 👻 📓 🏠 🔎 Search 🤺 Favorites 🚱 🔗 - 🌺 📓 - 🛄 🏭                                     |                                                                              |
| Address 🕘 https://192.168.200.101:8443/MVAP/action/cti/switchConns.do                     | So Links »                                                                   |
|                                                                                           | <u>^</u>                                                                     |
| Αναγα                                                                                     | Application Enablement Services<br>Operations Administration and Maintenance |
| GOAM Home                                                                                 | OLogout                                                                      |
| CTI OAM Home You are here: > Administration > Switch Connections                          | <u>(∂Help</u>                                                                |
| <ul> <li><u>Administration</u></li> </ul>                                                 |                                                                              |
| Local IP Edit CLAN IPs - G250                                                             |                                                                              |
| Ports                                                                                     |                                                                              |
| CTI Link Admin 192.168.10.6 Add Name or IP                                                |                                                                              |
| CMAPI Configuration                                                                       |                                                                              |
| TSAPI Configuration 💿                                                                     |                                                                              |
| Security Database     Delete IP                                                           |                                                                              |
| <u>Status and Control</u>                                                                 |                                                                              |
| Maintenance                                                                               |                                                                              |
|                                                                                           |                                                                              |
| · <u>u=se</u><br>▶ <u>Utilities</u>                                                       |                                                                              |
| ▶ <u>Help</u>                                                                             |                                                                              |
|                                                                                           |                                                                              |
| © 2005 Avaya Inc. All Rights Reserv                                                       | ed.                                                                          |
|                                                                                           |                                                                              |
|                                                                                           |                                                                              |
|                                                                                           |                                                                              |
|                                                                                           |                                                                              |
|                                                                                           |                                                                              |
| •                                                                                         | >                                                                            |
| E Done                                                                                    | 🔒 🥶 Internet                                                                 |

On the left margin of the screen, navigate to **Administration->CTI Link Admin->TSAPI Links.** The following screen is displayed. Click the "Add Link" button.

| https://192.168.200.101                                    | 1:8443/MVAP/forms/cti/tsapiLinks.isp - Microsoft Internet Explorer |                |
|------------------------------------------------------------|--------------------------------------------------------------------|----------------|
| <u>File E</u> dit <u>V</u> iew F <u>a</u> vorites <u>T</u> | <u>I</u> ools <u>H</u> elp                                         |                |
| 🕒 Back 🝷 🐑 🖌 😫                                             | 💈 🏠 🔎 Search 🤺 Favorites 🥝 🔗 🍓 🖬 - 📴 🏛                             |                |
| Address 🗿 https://192.168.200.1                            | 101:8443/MVAP/forms/ctil/tsanil inks.isp                           | Go Links »     |
| 1001000                                                    | 20210 Hoymen (homoyed/doplanet.jp)                                 |                |
|                                                            | Application Enablement Ser                                         | rvices         |
| Ανάγα                                                      | Operations Administration and Mair                                 | itenance       |
| OAM Home                                                   |                                                                    | 0Logout        |
| CTI OAM Home                                               | You are here: > Administration > CTI Link Admin > TSAPI Links      | () <u>Help</u> |
| <ul> <li>Administration</li> </ul>                         |                                                                    |                |
| Local IP                                                   |                                                                    |                |
| Ports                                                      | TSAPI Links                                                        |                |
| Switch Connections                                         | -                                                                  |                |
|                                                            | Link Switch Connection Switch CTI Link # ASAI Link Version         |                |
| CVLAN Links                                                |                                                                    |                |
| DLG Links                                                  | Add Link Delete Link                                               |                |
| <u>CMAPI Configuration</u>                                 |                                                                    |                |
| TSAPI Configuration                                        |                                                                    |                |
| Security Database                                          |                                                                    |                |
| <ul> <li><u>Status and Control</u></li> </ul>              |                                                                    |                |
| Maintenance                                                |                                                                    |                |
| ▶ <u>Alarms</u>                                            |                                                                    |                |
| Logs                                                       |                                                                    |                |
| <ul> <li><u>Outrues</u></li> <li>Heln</li> </ul>           | <b>1</b> .                                                         |                |
|                                                            |                                                                    |                |
|                                                            |                                                                    |                |
|                                                            | © ZUUS Avaya Inc. All Kights Reserved.                             |                |
|                                                            |                                                                    |                |
|                                                            |                                                                    |                |
| <                                                          |                                                                    | >              |
| A A                                                        | 🔒 🙆 Internet                                                       |                |
| <u> </u>                                                   |                                                                    |                |

Fill in the parameters for the link to be added. The "Link" parameter must be a value between 1 and 16 which is not assigned to another link. The "Switch Connection" parameter should be the name of the Avaya Media Server which is to be controlled by this link. The value for the TSAPI "Switch CTI Link Number" must be a value between 1 and 64, and must be the same as was used in the Avaya Communication Manager "add cti-link" configuration command in section 3.1.1. Click the "Apply Changes" button.

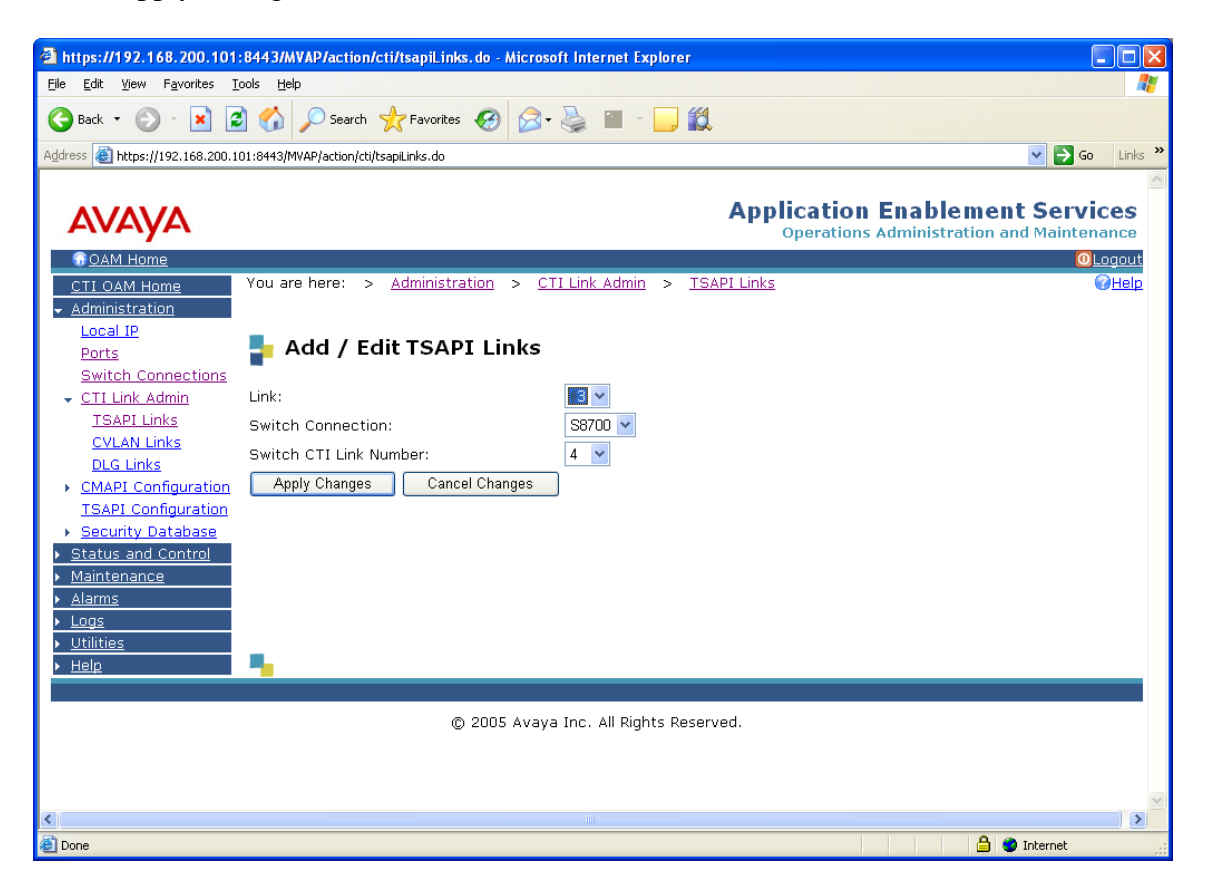

Log out and log in again with the user administration ID/password, which will cause the "OAM Welcome" screen to be displayed just as after the previous login.

Navigate to "User Management->Add User".

The "CT User" field for this user must be set to "Yes". In this case, the AES user is the MARATHON EVOLUTIONCT application, which uses AES to monitor stations and initiate switching operations. The values chosen for the "User Id" and "User Password" fields must be the same as those contained cti.ini configuration file, as described in table 22 of this document. Upon completion, scroll down and select the "Apply" button. The "User Id" and "User Password" must also be added to the cti.ini configuration file, as described in table 22 of this document.

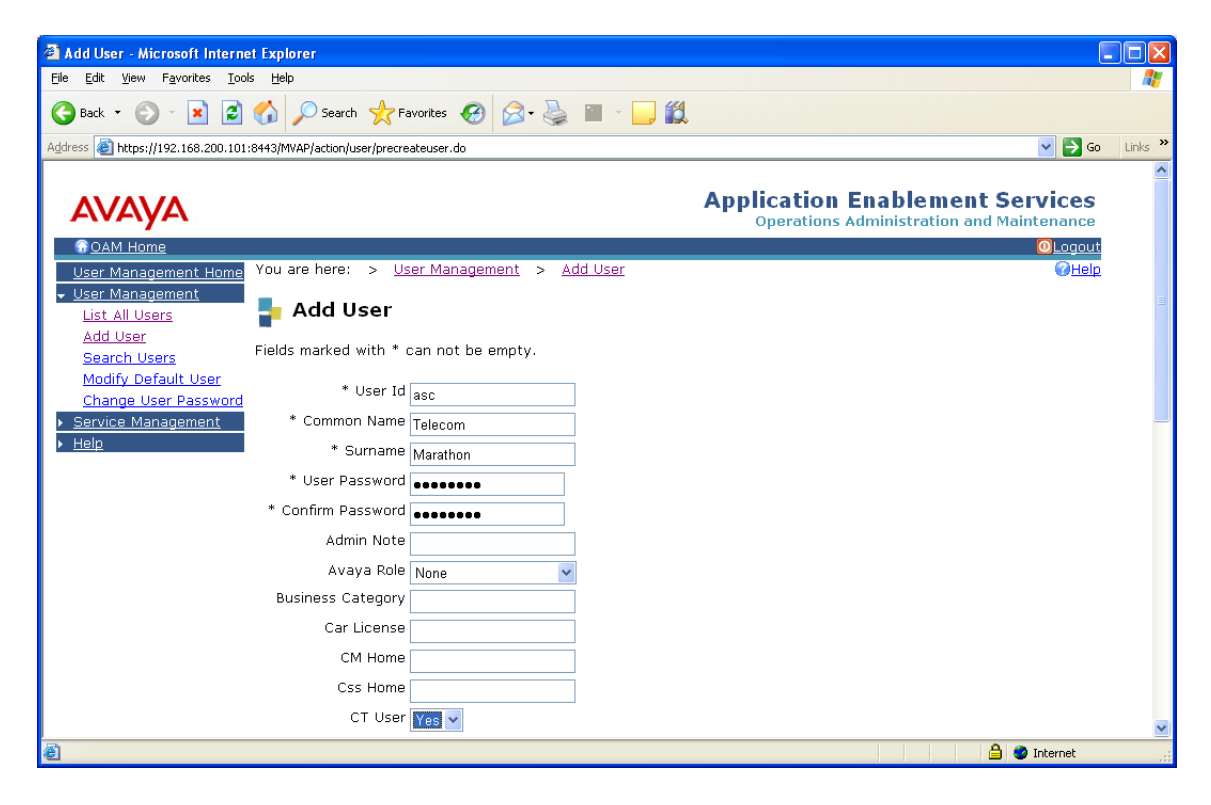

## 3.3. Configure MARATHON EVOLUTION Server

The ASC MARATHON EVOLOUTION Voice Recorder has an integrated web server and can be configured remotely via a web browser by selecting its IP address as the target URL from the browser. Selection of this URL causes the following to be displayed.

The Marathon configuration tool is available by selecting the **ASC DataManager** application on the right.

| MAF           | MARATHON EVOLUTION Portal |              |              |       |        |  |    |   |             | 10:04:17<br>07/06/2006                                                                                                    |
|---------------|---------------------------|--------------|--------------|-------|--------|--|----|---|-------------|----------------------------------------------------------------------------------------------------|
|               | +                         | •            | <u>c</u>     | hann  | els    |  | ⇒  |   |             | Applications                                                                                                    |
|               |                           |              | Har          | dware | e 1-60 |  |    |   |             |                                                                                                    |
|               | 1                         | <b>V</b>     |              |       |        |  | 5  |   | 名三          | POWER <u>play</u>                                                                                                    |
|               | 6                         |              |              |       |        |  | 10 |   |             |                                                                                                    |
|               | 11                        |              |              |       |        |  | 15 |   | 5J          | ASC DataManager                                                                                                    |
|               | 16                        |              |              |       |        |  | 20 |   |             | SETTINGS                                                                                                    |
|               | 21                        |              |              |       |        |  | 25 |   | S           | 32111123                                                                                                    |
|               | 26                        |              |              |       |        |  | 30 | x | Ś           | TOOLS                                                                                                    |
|               | 31                        |              |              |       |        |  | 35 |   | <i>.</i> 0. |                                                                                                    |
|               | 36                        |              |              |       |        |  | 40 |   | ¢           | LOG OUT                                                                                                    |
|               | 41                        |              |              |       |        |  | 45 | 8 | ப்          | SHUT DOWN                                                                                                    |
|               | 46                        |              |              |       |        |  | 50 |   | Ť           |                                                                                                    |
|               | 51                        |              |              |       |        |  | 55 |   |             |                                                                                                    |
|               | 56                        |              |              |       |        |  | 60 |   |             |                                                                                                    |
| Status:       | ок                        | HDD          |              |       |        |  |    |   |             |                                                                                                    |
| Copyright ASC | C telecom                 | AG. All rigi | nts reserved | 1     |        |  |    |   |             | And the second second se |

The following parameters must be set within the API Server tab. Upon completion, click the "Save section" button.

| Parameter      | Value                                                     |
|----------------|-----------------------------------------------------------|
| DEFAULTGATEWAY | The default gateway to be used by the MARATHON            |
|                | EVOLOUTION Voice Recorder. In this case, 192.168.150.254. |
| IP             | The IP address to be assigned to the MARATHON             |
|                | EVOLOUTION Voice Recorder. In this case, 192.168.150.102. |
| Netmask        | The net mask to be used by the MARATHON EVOLOUTION        |
|                | Voice Recorder. In this case, 255.255.255.0.              |

#### Table 17: Configuration API Server

|                                                                                                    | ÷       |         |
|----------------------------------------------------------------------------------------------------|---------|---------|
| B ≥ ASC DataManager System E E E E                                                                                                    | 4       | ÷       |
| Configuration     Marm Manager API Server Archive Manager Database Inserter Delete Manager Evolution Portal EVOip EVOip active License Server     Adamsels | Local R | eplay S |
| UP EVOlp channels State Name Description Value(s)                                                                                                    |         |         |
| Channel guard Dioglevel                                                                                                    |         |         |
| Precording Planne     API_Port     The IP Port for clients to connect via the     API.     API.                                                            |         |         |
| Disp Archive Client         Max_Search_Interval         The interval used on database scans<br>[[DDDD]]HH:MM:SS].         7 00:00:00                       |         |         |
| ESS_UDP_Port     The IP Port for ESS clients to connect via the ESS API.                                                                                   |         |         |
| TDIRecorderID The TDI Recorder ID to use for SDDM fransfers to an IAS system                                                                               |         |         |
| MasterMode The type of the master connection State EVOLUTION                                                                                               |         |         |
| MasterEvolution The master EVOLUTION address                                                                                                    |         |         |
| □ DTMF                                                                                                    |         | E       |
| Network                                                                                                    |         |         |
| HOSTNAME The hostname of the recorder Sevolution                                                                                                    |         |         |
| DOMAINNAME The domain of the recorder                                                                                                    |         |         |
| DEFAULTGATEWAY The default gateway for the recorder 6 192.168.150.254                                                                                      |         |         |
| Devices                                                                                                    |         |         |
| Device 0                                                                                                    |         |         |
| MACAddress The MAC address of the device 00:03:2D:02:A1:D7                                                                                                 |         |         |
| DeviceName The name of the device etho                                                                                                    |         |         |
| BootProtoco/ The boot protocol to use STATIC                                                                                                    |         |         |
| IP The configured IP address 5 192.168.150.102                                                                                                    |         |         |
| Broadcast The configured broadcast address 192.168.150.255                                                                                                 |         |         |
| Netmask The configured network mask 9 255 255 255 255 0                                                                                                    |         | -       |
|                                                                                                    |         | •       |
| Check section Check all Reset Reset all Save section Save                                                                                                  |         |         |

MRR; Reviewed: SPOC 9/21/2006 Solution & Interoperability Test Lab Application Notes ©2006 Avaya Inc. All Rights Reserved. Scroll to the right and select the "Recording Manager" tab (not shown), and set the parameters as shown in the following table.

| Parameter          | Value                          |
|--------------------|--------------------------------|
| Local_PRI_firmware | "CAS_SelectiveRecording_Avaya" |

#### Table 18: Configuration Recording Manager

|                                                 | ASC DataManager 1.7 |                           |                                                              | ASC                                              |                |         |
|-------------------------------------------------|---------------------|---------------------------|--------------------------------------------------------------|--------------------------------------------------|----------------|---------|
| ■ 🖬 ASC DataManager<br>■ 🏶 User Administrati    | Sys                 | stem                      |                                                              | A B                                              |                | ÷       |
| ∎ ຟາ້ິ Configuration<br>ຟາ້ <mark>System</mark> | Alarm Ma            | anager API Server Archive | Manager Database Inserter Delete Man                         | ager Evolution Portal EVOip EVOip active License | Server Local R | eplay S |
| 의 Channels<br>의 EVOip channels                  | State               | Name                      | Description                                                  | Value(s)                                         |                |         |
| Channel guard                                   |                     | Ioglevel                  |                                                              |                                                  |                |         |
| Recording Planne                                |                     | Specific_Log_Levels       |                                                              |                                                  |                |         |
| Recorder informat                               |                     | Bus_Configuration         |                                                              |                                                  |                |         |
| SDDM Client                                     |                     | Options                   |                                                              |                                                  |                |         |
| Registry     Information                        |                     | TicketID                  |                                                              |                                                  |                |         |
|                                                 |                     | Hardware_Configuration    |                                                              |                                                  |                |         |
|                                                 |                     | CommunicationManage       | er_0                                                         |                                                  |                |         |
|                                                 |                     | Board_Information         |                                                              |                                                  |                |         |
|                                                 |                     |                           |                                                              |                                                  |                |         |
|                                                 |                     | BusMaster                 | Set this board as bus master                                 | Automatic (Master)                               | Ŧ              |         |
|                                                 |                     |                           |                                                              |                                                  |                |         |
|                                                 |                     | BusTermination            | Terminate the bus by this board                              | No No                                            | -              |         |
|                                                 |                     | BusLaw                    | The compression of audio data<br>transferred by bus or PCM30 | S Use the setting from global bus configuration  | -              |         |
|                                                 |                     | Local_PRI_firmware        | Select a firmware to upload to the local<br>PRI module       | CAS_SelectiveRecording_Avaya                     | +              |         |
|                                                 |                     | AiLogix_Subsystem         |                                                              |                                                  |                |         |
|                                                 |                     |                           |                                                              |                                                  |                | \$      |
|                                                 |                     |                           |                                                              |                                                  |                |         |
|                                                 |                     |                           |                                                              |                                                  |                |         |
|                                                 |                     |                           |                                                              |                                                  |                |         |
|                                                 |                     |                           |                                                              |                                                  |                |         |
|                                                 |                     |                           |                                                              |                                                  |                |         |

Navigate to **ASC Data Manager->Configuration->Channels**. For each of the channels used by the Marathon for single-step conference recording, the following parameters must be set for the screen shown on the next page.

| Parameter       | Value                                  |
|-----------------|----------------------------------------|
| RecordStartMode | HOST (External application)            |
| StorageMode     | EXTERN_DELETE or COMPLETE_CALL_INFO    |
| InputSource1    | COMMAN (Analog / PCM30)                |
| InputType1      | PRI_ACTIVE_TIMESLOT (Active PRI Input) |
| InputSlot1      | 1                                      |

#### **Table 19: Channel Configuration**

Note that each of the channels to be used for recording must be configured. This task is simplified greatly via the availability of the channel copy and paste functions, which enable the settings for one channel to be pasted to multiple channels via a single operation, as follows:

- Selecting the channel to be copied
- Pressing the "channel copy" control
- Selecting those channels to which the parameters are to be copied
- Pressing the "channel paste" control

The time slots (InputSlot1) assigned to each channel are set individually by the paste function, eliminating the need for subsequent editing.

Upon completion, click the "Save Configuration" button to save changes.

|                                    |          | ASC DataMa                     | anager 1.7                                                                                                    |             |                                                                                                    | N/ | ASC |
|------------------------------------|----------|--------------------------------|----------------------------------------------------------------------------------------------------|-------------|----------------------------------------------------------------------------------------------------|----|-----|
| ■ 10 <sup>2</sup> ASC DataManager  | Ch       | annels                         | i 🖴 🛙                                                                                                    | fi          |                                                                                                    | 1  | ÷   |
| Wer Administrati     Configuration | State    | ChannelDescription             |                                                                                                    |             | ChannelID                                                                                                    |    |     |
| System                             | OK<br>OK | Channel 001<br>Channel 002     |                                                                                                    |             | 0AG9MU6001<br>0AG9MU6002                                                                                                |    | C   |
| Channels                           | ок       | Channel 003                    |                                                                                                    |             | 0AG9MU6003                                                                                                    |    |     |
| Auto Taoging                       | OK       | Channel 005                    |                                                                                                    |             | 0AG9MU6005                                                                                                    |    |     |
| Channel guard                      | OK<br>OK | Channel 006<br>Channel 007     |                                                                                                    |             | 0AG9MU6008<br>0AG9MU6007                                                                                                |    |     |
| الله Recording Planne الله         | Cor      | figuration of Char             | inel 001                                                                                                    |             |                                                                                                    |    | 1   |
| Recorder informat                  | State    | Name                           | Description                                                                                                    | Valu        | Ie(S) ( <u>De-/Select all</u> )                                                                                         |    |     |
| Archive Client                     |          | RecordStartMode                | Start recording by:                                                                                                  | 5           | HOST (External application)                                                                                             |    |     |
| n normation                        |          |                                |                                                                                                    |             | CONTINUOUS (Always recording.)<br>/OX (Signal level)<br>COR (Contact operation)                                         | •  |     |
|                                    |          | RecordStopMode                 | Stop recording by:                                                                                                   | 5           | (Use the triggers from recording start)<br>HOST (External application)<br>/OX (Signal level)<br>COR (Contact operation) | •  |     |
|                                    |          | StorageMode                    | Storage mode                                                                                                    | 5           | EXTERN_DELETE (recording planned)                                                                                       | -  |     |
|                                    |          | VoxLevel                       | Threshold value for sensitivity of signal detection.<br>Range from 0dB (max sensitive) to 62dB (least<br>sensitive). | \$          | 20 dB                                                                                                    | -  |     |
|                                    |          | Timespan_Until_Deletion        | Time to keep a call in the database<br>(YY:MM:DD:HH:mm).                                                             | \$ <u>9</u> | 9:00:00:00:00                                                                                                    |    |     |
|                                    |          | CLIEnable                      | Enable CLI detection                                                                                                 | 51          | No                                                                                                    | -  |     |
|                                    |          | DTMFEnable                     | Enable DTMF detection                                                                                                | 51          | No                                                                                                    | +  |     |
|                                    |          | PreTrigger                     | PreTrigger to use by record start. [051]*100ms.                                                                      | \$2         | 20                                                                                                    |    |     |
|                                    |          | Compression                    | Compression to use for audio data                                                                                    | 67          | ADPCM 16 (16 kbps)                                                                                                    | -  |     |
|                                    |          | VoxPostTime                    | Minimum duration for silence before recording stop in<br>conjunction with VOX trigger. 100ms+[01023]*100ms           | \$7         | 9                                                                                                    |    | •   |
|                                    |          | VoxTimeMin                     | Minimum signal duration before recording start in<br>conjunction with VOX trigger.                                   | \$          | 1000 ms                                                                                                    | -  |     |
|                                    |          | IdlePostTime                   | Minimum duration for silence before recording stop in<br>conjunction with IDLE WORD trigger. 100ms+[01023]<br>*100mc | 54          | 19                                                                                                    |    |     |
|                                    |          | IdleTimeMin                    | Minimum signal duration before recording start in<br>conjunction with IDLE WORD trigger.                             | \$          | 500 ms                                                                                                    | +  | •   |
|                                    |          | PackageTimeout                 | Time to wait before call packages get finally processed after call end. Unit is 100 ms.                              | \$          | 00                                                                                                    |    |     |
|                                    |          | AGCEnable                      | Enable AGC mode.                                                                                                    | 5           | Enabled (Mono)                                                                                                    | +  |     |
|                                    |          | ActiveHook                     | Take and record analog PBX-conference calls                                                                          | 50          | Off                                                                                                    | -  |     |
|                                    |          | BeepToneEnable                 | Beep tone insertion.                                                                                                 | 50          | Off                                                                                                    | -  |     |
|                                    |          | AnalogGain                     | Gain for analog lines.                                                                                               | 50          | D dB                                                                                                    | +  |     |
|                                    |          | AGCRaiseTime1                  | AGC raise time for the first input channel.                                                                          | 50          | 508 ms                                                                                                    | -  |     |
|                                    |          | AGCMaxGain1                    | AGC maximum gain for the first input channel.                                                                        | 5           | 41 dB                                                                                                    | -  |     |
|                                    |          | InputSource1                   | Type of recording interface                                                                                          | 50          | COMMAN (Analog / PCM30)                                                                                                 | -  |     |
|                                    |          | InputType1                     | Signal Input                                                                                                    | \$          | PRI ACTIVE TIMESLOT (Active PRI input)                                                                                  | -  |     |
|                                    |          | InputSlot1                     | The time slot number of the recording interface                                                                      | -           | (where the input)                                                                                                    |    |     |
|                                    |          | InputSource?                   | Type of correspondent recording interface                                                                            |             |                                                                                                    | 1  |     |
|                                    |          | InputSource2                   |                                                                                                    | 20          | COMMAN (ANAIOG/PCM30)                                                                                                   |    |     |
|                                    |          | InputType2                     | The input ype of the second input source.                                                                            | 2           | DISABLED (Disabled)                                                                                                    | -  |     |
|                                    |          | InputSlot2                     | Ine time slot number of the correspondent recording<br>interface                                                     | 52          | 2                                                                                                    |    |     |
|                                    |          | Availability                   | This channel is physically available                                                                                 | Ľ           | Yes                                                                                                    | τ. | M   |
|                                    | •        |                                | Check all Devel Devel 1                                                                                              | Com         | augustian l                                                                                                    |    | 1.1 |
|                                    | Con      | vright ASC telecom AG. All rig | ts reserved.                                                                                                    | - confi     |                                                                                                    |    |     |

For each of the channels used by the Marathon trunk side recording the following parameters must be set for the screen shown on the next page:

| Parameter       | Value                               |
|-----------------|-------------------------------------|
| RecordStartMode | HOST (External application)         |
| StorageMode     | EXTERN_DELETE or COMPLETE_CALL_INFO |
| InputSource1    | DP_XXXX (PRI(E1/T1) passive)        |
| InputType1      | AUDIO_STREAM                        |
| InputSlot1      | 0                                   |

#### Table 20: Channel Configuration for Trunk Side Recording

Here again, the channel copy and channel paste functions can be used to simplify the task of setting each of the channels to be used for recording. Upon completion click on the "**Save Configuration**" button to save changes.

|                                                           | ASC DataManager 1.7 |                            |                                                                                                    | ASC                                                                                                    |            |
|-----------------------------------------------------------|---------------------|----------------------------|----------------------------------------------------------------------------------------------------|----------------------------------------------------------------------------------------------------|------------|
| ■ 🗐 ASC DataManager                                       | Cł                  | nannels                    | i 📇                                                                                                    |                                                                                                    | ÷          |
| Configuration                                             | OK                  | Channel 027                |                                                                                                    | 0AG9MU600S                                                                                                    | *          |
| 실 <sup>7</sup> System                                     | OK<br>OK            | Channel 029<br>Channel 030 |                                                                                                    | 0AG9MU800T<br>0AG9MU800U                                                                                         | (E)        |
| EVOip channels                                            | OK<br>OK            | Channel 031<br>Channel 032 |                                                                                                    | 0AG9MU800V<br>0AG9MU800W                                                                                         |            |
| 의 Auto Tagging                                            | OK<br>OK            | Channel 033<br>Channel 034 |                                                                                                    | 0AG9MU800X<br>0AG9MU800Y                                                                                         |            |
| Recording Planne                                          | Co                  | nfiguration of Char        | nel 031                                                                                                    | 04.001/0003                                                                                                    | ×          |
| 말 Recorder Informat                                       | Stat                | e Name                     | Description                                                                                                    | Value(s) (De-/Select all)                                                                                        |            |
| <ul> <li>Archive Client</li> <li>SDDM Client</li> </ul>   |                     | / RecordStartMode          | Start recording by:                                                                                                  | HOST (External application)                                                                                      |            |
| 田 山 <sup>界</sup> Registry<br>田 山 <sup>市</sup> Information |                     |                            |                                                                                                    | CONTINUOUS (Always recording.)<br>VOX (Signal level)<br>COR (Contact operation)                                  |            |
|                                                           |                     | RecordStopMode             | Stop recording by:                                                                                                   | - (Use the triggers from recording start) HOST (External application) VOX (Signal level) COR (Contact operation) |            |
|                                                           |                     | StorageMode                | Storage mode                                                                                                    | COMPLETE_CALL_INFO (Store when all call -                                                                        |            |
|                                                           |                     | VoxLevel                   | Threshold value for sensitivity of signal detection.<br>Range from 0dB (max sensitive) to 62dB (least<br>sensitive). |                                                                                                    |            |
|                                                           |                     | Timespan_Until_Deletion    | Time to keep a call in the database<br>(YY:MM:DD:HH:mm).                                                             | 99:00:00:00:00                                                                                                   |            |
|                                                           |                     | CLIEnable                  | Enable CLI detection                                                                                                 | No -                                                                                                    |            |
|                                                           |                     | DTMFEnable                 | Enable DTMF detection                                                                                                | No -                                                                                                    |            |
|                                                           |                     | PreTrigger                 | PreTrigger to use by record start. [051]*100ms.                                                                      | <b>S</b> 20                                                                                                    |            |
|                                                           |                     | Compression                | Compression to use for audio data                                                                                    | ADPCM_16 (16 kbps)                                                                                               |            |
|                                                           |                     | VoxPostTime                | Minimum duration for silence before recording stop in<br>conjunction with VOX trigger. 100ms+[01023]*100ms           | \$79                                                                                                    |            |
|                                                           |                     | VoxTimeMin                 | Minimum signal duration before recording start in<br>conjunction with VOX trigger.                                   | 🖘 1000 ms 🕞                                                                                                    |            |
|                                                           |                     | IdlePostTime               | Minimum duration for silence before recording stop in<br>conjunction with IDLE WORD trigger. 100ms+[01023]<br>*100ms | \$ <mark>49</mark>                                                                                               |            |
|                                                           |                     | IdleTimeMin                | Minimum signal duration before recording start in<br>conjunction with IDLE WORD trigger.                             | S00 ms -                                                                                                    |            |
|                                                           |                     | PackageTimeout             | Time to wait before call packages get finally processed after call end. Unit is 100 ms.                              | S 100                                                                                                    |            |
|                                                           |                     | AGCEnable                  | Enable AGC mode.                                                                                                    | Senabled (Mono)                                                                                                  |            |
|                                                           |                     | ActiveHook                 | Take and record analog PBX-conference calls                                                                          | S Off                                                                                                    |            |
|                                                           |                     | BeepToneEnable             | Beep tone insertion.                                                                                                 | S Off                                                                                                    |            |
|                                                           |                     | AnalogGain                 | Gain for analog lines.                                                                                               | 6) 0 dB                                                                                                    |            |
|                                                           |                     | AGCRaiseTime1              | AGC raise time for the first input channel.                                                                          | 😚 608 ms 📃                                                                                                    | <b>P</b> = |
|                                                           |                     | AGCMaxGain1                | AGC maximum gain for the first input channel.                                                                        | 🖘 41 dB 📃                                                                                                    |            |
|                                                           |                     | InputSource1               | Type of recording interface                                                                                          | DP_XXXX (PRI (E1/T1) passive)                                                                                    | ~          |
|                                                           |                     | InputType1                 | Signal Input                                                                                                    | AUDIO_STREAM (Mixed incoming and outgoi -                                                                        |            |
|                                                           |                     | InputSlot1                 | The time slot number of the recording interface                                                                      | 50                                                                                                    | V          |
|                                                           |                     | InputSource2               | Type of correspondent recording interface                                                                            | COMMAN (Analog / PCM30)                                                                                          |            |
|                                                           |                     | InputType2                 | The InputType of the second InputSource.                                                                             | DISABLED (Disabled)                                                                                              |            |
|                                                           |                     | InputSlot2                 | The time slot number of the correspondent recording                                                                  | 65535                                                                                                    |            |
|                                                           |                     | Availability               | This channel is physically available                                                                                 | Yes                                                                                                    |            |
|                                                           | •                   |                            | m                                                                                                    |                                                                                                    | •          |
| <[►                                                       |                     |                            | Check all Reset Reset all Save                                                                                       | Configuration                                                                                                    |            |

Solution & Interoperability Test Lab Application Notes ©2006 Avaya Inc. All Rights Reserved.

## 3.4. Configure Marathon CTIC

The Marathon CTIC software should installed from the distribution media, accepting all defaults. The configuration parameters for Marathon CTI Controller are contained in the file ctic.ini, an ASCI text file which is installed in the "C:\<Program Files Folder>\ASC\CTI Tenovis" directory locally on the CTIC during product installation. This file can be edited with a text editor.

The following is a list of those sections within this file which must be edited for use with Avaya Communication Manager and/or Avaya Application Enablement Services. The full text of this file after it has been edited is shown at the culmination of this section. Those entries which are highlighted in bold correspond to parameters which have been configured for Avaya Communication Manager and/or Avaya Application Enablement Services.

The following is a description of the various sections within this file:

#### LogModule

The content of this section is reserved for future use.

#### AlarmMan

The content of this section is reserved for future use.

#### Licenseserver

The content of this section is reserved for future use.

#### CONTROLLER-1

The usage of the entries within this section is as follows:

| Parameter        | Value                                   |
|------------------|-----------------------------------------|
| EssServerAddress | The IP address of the Marathon server.  |
| EssClientAddress | The IP address or DNS name of the CTIC. |

#### Table 21: cti.ini File Configuration for CONTROLLER-1 Section

The remainder of the entries within this section should be set as specified.

The usage of the entries within this section is as follows:

| Parameter   | Value                                                         |
|-------------|---------------------------------------------------------------|
| ServiceName | AVAYA#S8700#CSTA#AES_SERVER_1                                 |
| Login       | The AES login ID to be used by this application. This ID must |
|             | be added to AES user database, as described in the "Add User" |
|             | screen of section 3.2 of this document.                       |
| Password    | The AES login password for the above login ID. This password  |
|             | must be added to AES user database, as described in the "Add  |
|             | User" screen of section 3.2 of this document.                 |

#### Table 22: cti.ini File Configuration for PBX-1 Section

The ServiceName parameter consists of the following fields, separated by "#" characters:

| Parameter    | Value                                                                                                    |
|--------------|----------------------------------------------------------------------------------------------------|
| AVAYA        | This is a fixed value.                                                                                                    |
| S8700        | This is the name that was assigned to the switch connection<br>which was assigned to the PBX within the AES Administration<br>Switch Connections screen shown in section 3.2 of this<br>document. |
| CSTA         | This is a fixed value.                                                                                                    |
| AES_SERVER_1 | This is the name that was assigned to the AES server when the AES software installation was performed. This name is contained in the AES ip-services table, as described in section 3.1.6.        |

#### **Table 23: ServiceName Parameter Components**

The remainder of the entries within this section should be set as shown.

PBXDRIVER-1

The entries within this section should be set as shown.

SIMOCHNL-1...

PBX-1

There is a separate section in the configuration file for each station which was created for the purpose of participating in single step conferences. The number of such stations is the limit of the number of conversations which can be monitored simultaneously via single step conference.

The usage of the entries within each of these sections is as follows:

| Parameter     | Value                                                         |
|---------------|---------------------------------------------------------------|
| SimoDeviceMap | The extension which was configured with Communication         |
|               | Manager for the purpose of participating in single step       |
|               | conferences for the purpose of monitoring conversations which |
|               | are to be recorded.                                           |

The remainder of the entries within these sections should be set as shown.

TSCHNL-1...

There is one entry of this type in the configuration file for each channel in the E1/PRI line which was "tapped" for the purpose of monitoring. The entries in each of these sections should be set as shown.

| Parameter | Value                                                  |
|-----------|--------------------------------------------------------|
| TrunkMap  | <trunk group="">,<channel number=""></channel></trunk> |

The remainder of the entries within this section should be set as shown.

MONITORPOINT-1...

There is one entry of this type in the configuration file for each station that is to be monitored. The usage of the entries within this section is as follows:

| Parameter       | Value                                                                                                    |
|-----------------|----------------------------------------------------------------------------------------------------|
| MonitorDeviceID | The extension of the device to be monitored.                                                                  |
| RecordingMode   | This parameter is set to either SIMO or TS. SIMO indicates<br>"Silent Monotoring" via single step conference. |

The remainder of the entries within this section should be set as shown.

; Possible Log Levels ; -1 - off ; 0 - always out ; 1 - info out ; 2 - debug out ; 3 - debug all out [LoqModule] Global Level = -1 Logfile Level = 3 Logfile Size = 4000000 Console Level = 3 Eventlog Level = 3 Debugout Level = 3 [AlarmMan] Address = localhost = 0 Port = 60000 send = 10000wait reconnectIntervall= 1000 [Licenseserver] = 192.168.1.1 Address = 7000 Port Protocol = CCOPEN = 60000 send wait = 10000 reconnectIntervall= 1000 [CONTROLLER-1] ControllerName=QMSConroller ControllerDll=CTIC\_CTRL\_QMS.dll EssServerAddress=192.168.150.102 EssServerPortNo=50050 EssClientAddress=CTICLORENZ EssClientPortNo=10001 EssClientApiDllName=ESSClientAPI.dll StringMultiplePartners=MULTIPLE StringNotAvailable=N/A QMSUsedPbx=1 QMSServerIP=0.0.0.0 QMSServerPort=10000 OMSInternalRecordingDecision=1 TagSplit=AsciiField3 TagOtherParty=AsciiField1 TagCalledParty=AsciiField2 [PBX-1] PbxID=1 PbxName=Avaya DriverIDForPbx=1 ServiceName=AVAYA#S8700#CSTA#AES\_SERVER\_1 Login=asc Password=asc [PBXDRIVER-1] DriverName=AvayaTsapiDriver DriverDll=CTIC\_PBXD\_AvayaTSAPI.dll RecoveryTimerInterval=40000 [SIMOCHNL-1] ControllerID1=1 MarathonID=0 ChannelID=1 SimoDeviceMap=1002001 PbxID=1

[SIMOCHNL-2] ControllerID1=1 MarathonTD=0 ChannelID=2 SimoDeviceMap=1002002 PbxID=1 [SIMOCHNL-3] ControllerID1=1 MarathonID=0 ChannelID=3 SimoDeviceMap=1002003 PbxID=1 [SIMOCHNL-4] ControllerID1=1 MarathonID=0 ChannelID=4 SimoDeviceMap=1002004 PbxID=1 [SIMOCHNL-5] ControllerID1=1 MarathonID=0 ChannelID=5 SimoDeviceMap=1002005 PbxID=1 [TSCHNL-1] ControllerID=1 MarathonID=0 ChannelID=31 ControlMode=SS TrunkMap=3,1 PbxTD=1 [TSCHNL-2] ControllerID=1 MarathonID=0 ChannelID=32 ControlMode=SS TrunkMap=3,2 PbxID=1 [TSCHNL-3] ControllerID=1 MarathonID=0 ChannelID=33 ControlMode=SS TrunkMap=3,3 PbxTD=1 [TSCHNL-4] ControllerID=1 MarathonID=0 Channel ID=34 ControlMode=SS TrunkMap=3,4 PbxID=1 [TSCHNL-5] ControllerID=1 MarathonID=0 ChannelID=35

PbxTD=1 [TSCHNL-6] ControllerID=1 MarathonID=0 Channel ID=36 ControlMode=SS TrunkMap=3,6 PbxID=1 [TSCHNL-7] ControllerID=1 MarathonID=0 ChannelID=37 ControlMode=SS TrunkMap=3,7 PbxID=1 [TSCHNL-8] ControllerID=1 MarathonID=0 Channel ID=38 ControlMode=SS TrunkMap=3,8 PbxID=1 [TSCHNL-9] ControllerID=1 MarathonTD=0 ChannelID=39 ControlMode=SS TrunkMap=3,9 PbxID=1 [TSCHNL-10] ControllerID=1 MarathonID=0 ChannelID=40 ControlMode=SS TrunkMap=3,10 PbxID=1 [TSCHNL-11] ControllerID=1 MarathonID=0 ChannelID=41 ControlMode=SS TrunkMap=3,11 PbxID=1 [TSCHNL-12] ControllerID=1 MarathonID=0

ControlMode=SS

TrunkMap=3,5

[TSCHNL-12] ControllerID=1 MarathonID=0 ChannelID=42 ControlMode=SS TrunkMap=3,12 PbxID=1 [TSCHNL-13] ControllerID=1 MarathonID=0 ChannelID=43 ControlMode=SS TrunkMap=3,13

PbxID=1

MRR; Reviewed: SPOC 9/21/2006

Solution & Interoperability Test Lab Application Notes ©2006 Avaya Inc. All Rights Reserved. 43 of 49 ASC-acm.doc [TSCHNL-14] ControllerID=1 MarathonID=0 ChannelID=44 ControlMode=SS TrunkMap=3,14 PbxID=1

[TSCHNL-15] ControllerID=1 MarathonID=0 ChannelID=45 ControlMode=SS TrunkMap=3,15 PbxTD=1 [TSCHNL-16] ControllerID=1 MarathonID=0 ChannelID=46 ControlMode=SS TrunkMap=3,16 PbxID=1 [TSCHNL-17] ControllerID=1 MarathonID=0 ChannelID=47 ControlMode=SS TrunkMap=3,17 PbxTD=1 [TSCHNL-18] ControllerID=1 MarathonID=0 ChannelID=48 ControlMode=SS TrunkMap=3,18 PbxID=1 [TSCHNL-19] ControllerID=1 MarathonTD=0 ChannelID=49 ControlMode=SS TrunkMap=3,19 PbxID=1 [TSCHNL-20] ControllerID=1 MarathonID=0 Channel TD=50 ControlMode=SS TrunkMap=3,20 PbxID=1

[TSCHNL-21] ControllerID=1 MarathonID=0 ChannelID=51 ControlMode=SS TrunkMap=3,21 PbxID=1

[TSCHNL-22] ControllerID=1 MarathonID=0 ChannelID=52 ControlMode=SS TrunkMap=3,22 PbxID=1

[TSCHNL-23] ControllerID=1 MarathonID=0 ChannelID=53 ControlMode=SS TrunkMap=3,23 PbxID=1

[TSCHNL-24] ControllerID=1 MarathonID=0 ChannelID=54 ControlMode=SS TrunkMap=3,24 PbxID=1

[TSCHNL-25] ControllerID=1 MarathonID=0 ChannelID=55 ControlMode=SS TrunkMap=3,25 PbxID=1

[TSCHNL-26] ControllerID=1 MarathonID=0 ChannelID=56 ControlMode=SS TrunkMap=3,26 PbxID=1 [TSCHNL-27] ControllerID=1 MarathonID=0 ChannelID=57 ControlMode=SS TrunkMap=3,27 PbxID=1

[TSCHNL-28] ControllerID=1 MarathonID=0 ChannelID=58 ControlMode=SS TrunkMap=3,28 PbxID=1

[TSCHNL-29] ControllerID=1 MarathonID=0 ChannelID=59 ControlMode=SS TrunkMap=3,29 PbxID=1

[TSCHNL-30] ControllerID=1 MarathonID=0 ChannelID=60 ControlMode=SS TrunkMap=3,30 PbxID=1

[MONITORPOINT-1] ControllerID1=1 PbxID=1 MonitorDeviceID=1000127 RecordingMode=SIMO

[MONITORPOINT-2] ControllerID1=1 PbxID=1 MonitorDeviceID=1000114 RecordingMode=SIMO

[MONITORPOINT-3] ControllerID1=1 PbxID=1 MonitorDeviceID=1000002 RecordingMode=SIMO

Solution & Interoperability Test Lab Application Notes ©2006 Avaya Inc. All Rights Reserved. 45 of 49 ASC-acm.doc

# 4. Interoperability Compliance Testing

The objective of the compliance testing done on the ASC Telecom MARATHON EVOLUTION product was to verify that it is compatible with Avaya Communication Manager. This includes verifying that the essential MARATHON EVOLUTION features function properly when used with Communication Manager, and that Communication Manager features are not hindered by the interaction with MARATHON EVOLUTION. Furthermore, MARATHON EVOLUTION's robustness was verified.

## 4.1. General Test Approach

The test method employed can be described as follows:

- Avaya Communication Manager was configured to support various local IP telephones, as well as a networked PBX connection and a PSTN connection.
- A simulated PSTN interface was attached to Communication Manager, equipped with telephones that were used to simulate external callers.
- The MARATHON EVOLUTION was configured to monitor various telephones and trunks attached to Avaya Communication Manager.
- The major MARATHON EVOLUTION features and functions were verified using the above-mentioned local and external telephones, including the ability to monitor
  - Locally attached IP and digital telephones
  - Telephones attached to the PSTN
  - Telephones attached to a networked PBX
- The following MARATHON EVOLUTION methods were verified in these tests:
  - Trunk side recording
  - Single step conferencing
- The following test scenarios were used to test the various MARATHON EVOLUTION features:
  - Basic call
  - o Hold/retrieve
  - o Transfer
  - Blind transfer
  - o Conferencing
  - Hunt group calls
- MARATHON EVOLUTION's robustness was tested by verifying its ability to recover from interruptions to its external connections including:
  - The LAN connection between and the MARATHON EVOLUTION and the network
  - $\circ$   $\,$  The LAN connection between and the ASC CTI Controller and the network
  - The connection between the MARATHON EVOLUTION T1/CAS connection to PBX 1.
- MARATHON EVOLUTION's robustness was further tested by verifying ability to recover from power interruptions to the following components:
  - The MARATHON EVOLUTION server
  - The ASC CTI Controller
  - The Avaya Communication Server to which the MARATHON EVOLUTION is attached.

| MRR; Reviewed: | Solution & Interoperability Test Lab Application Notes |
|----------------|--------------------------------------------------------|
| SPOC 9/21/2006 | ©2006 Avaya Inc. All Rights Reserved.                  |

All testing was performed manually. The tests were all functional in nature, and no performance testing was done.

## 4.2. Test Results

All tests which were performed produced the expected result.

# 5. Verification Steps

The following steps can be performed to verify the correct installation and configuration of MARATHON EVOLUTION:

- Verify that the Avaya AES and MARATHON EVOLUTION systems can ping each other.
- Verify that the various telephones can call each other.
- Log into the Avaya AES as described in Section 3.2 and perform the following:
  - Verify that CTI OAM Status and Control "Switch Connection Summary" shows that the connection between Avaya AES and Avaya Communication Manager is operational.
  - Verify that CTI OAM Status and Control "Services Summary" shows that TSAPI service is operational.

# 6. Support

Support for MARATHON EVOLUTION is available at:

ASC telecom AG Seibelstrasse 2-4 63768 Hoesbach Germany Phone +49 6021 5001-0 Fax +49 6021 5001-310 E-Mail hq@asctelecom.com http://www.asctelecom.com

# 7. References

- [1] "Installation Manual CTI-Controller for Avaya TSAPI", Version 01, ASC Telecom
- [2] "Service Manual CTI-Controller for AVAYA TSAPI", Version 04, ASC Telecom
- [3] ASC Telecom product descriptions: <u>http://www.asctelecom.com/english/index\_e.html</u>
- [4] "Feature Description and Implementation for Avaya Communication Manager", 555-245-205, Issue 3, June 2005

# 8. Conclusion

These Application Notes describe the conformance testing of the ASC Telecom MARATHON EVOLUTION voice recorder with Avaya Communication Manager. Both the passive trunk recording and silent monitoring via single step conferencing recording methods offered by the MARATHON EVOLUTION were tested. A detailed description of the configuration required for both the Avaya and the ASC Telecom equipment is documented within these Application Notes. The MARATHON EVOLUTION passed all of the tests performed, which included both functional and robustness tests.

#### ©2006 Avaya Inc. All Rights Reserved.

Avaya and the Avaya Logo are trademarks of Avaya Inc. All trademarks identified by <sup>®</sup> and <sup>TM</sup> are registered trademarks or trademarks, respectively, of Avaya Inc. All other trademarks are the property of their respective owners. The information provided in these Application Notes is subject to change without notice. The configurations, technical data, and recommendations provided in these Application Notes are believed to be accurate and dependable, but are presented without express or implied warranty. Users are responsible for their application of any products specified in these Application Notes.

Please e-mail any questions or comments pertaining to these Application Notes along with the full title name and filename, located in the lower right corner, directly to the Avaya Developer*Connection* Program at <u>devconnect@avaya.com</u>.